### How to Easily Set Up a Full-Featured Linux Mail Server on Ubuntu 18.04.5 LTS with iRedMail 1.4.0

Author: Mr. Turritopsis Dohrnii Teo En Ming (TARGETED INDIVIDUAL)

**Country: Singapore** 

Date: 25 April 2021 Sunday

Type of Publication: PDF Manual

Document Version: 20210425.01 (1<sup>st</sup> release)

# \*\*\*IMPORTANT NOTICE\*\*\* Please note that Turritopsis Dohrnii Teo En Ming's guide is based on Xiao Guoan's guide at linuxbabe.com.

#### Reference Guide Used by Teo En Ming: How to Easily Set Up a Full-Featured Mail Server on Ubuntu 18.04 with iRedMail

Link: https://www.linuxbabe.com/mail-server/ubuntu-18-04-iredmail-email-server

**Original Author: Xiao Guoan** 

The following is a list of open-source software that will be automatically installed and configured by iRedMail.

- Postfix SMTP server
- Dovecot IMAP server
- Nginx web server to serve the admin panel and webmail
- OpenLDAP, MySQL/MariaDB, or PostgreSQL for storing user information
- Amavised-new for DKIM signing and verification
- SpamAssassin for anti-spam
- ClamAV for anti-virus
- Roundcube webmail
- SOGo groupware, providing webmail, calendar (CalDAV), contacts (CardDAV), tasks and ActiveSync services.
- Fail2ban for protecting SSH
- mlmmj mailing list manager
- Netdata server monitoring
- iRedAPD Postfix policy server for greylisting

## **START OF DETAILED INSTRUCTIONS**

## Step 1: Register for a Virtual Private Server (VPS) at Contabo.com

#### Go to https://contabo.com/

Turritopsis Dohrnii Teo En Ming chose the following Virtual Private Server plan.

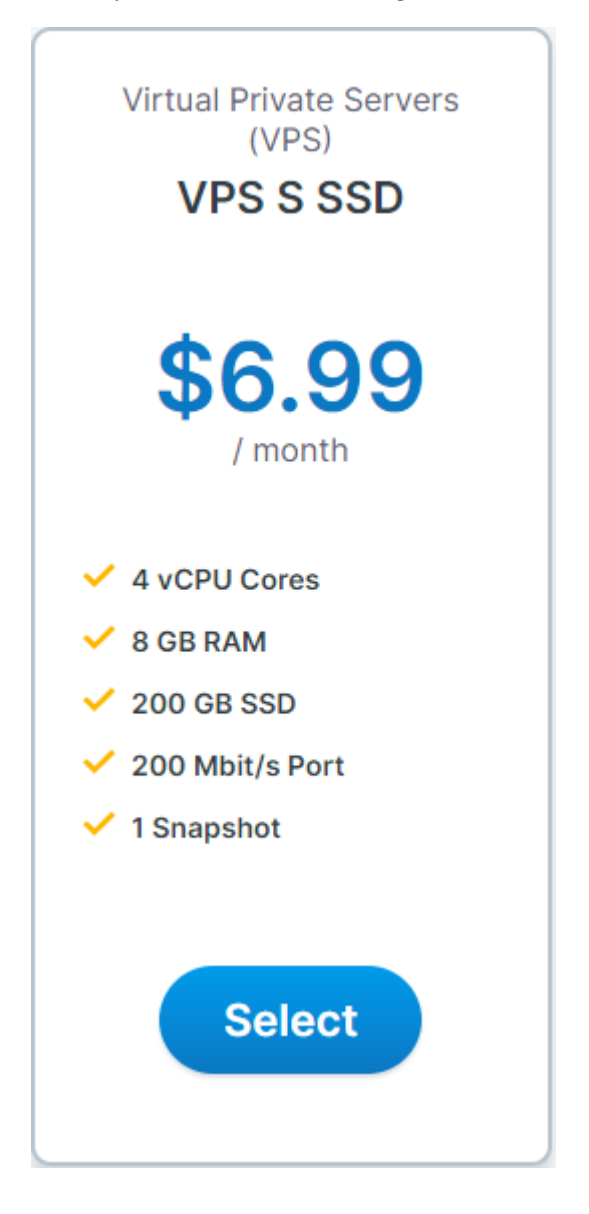

Page **1** of **23** 

|                             | Asia Region now available. <u>No Setup Fee f</u>                 | or the first 1000 VPS orders in Sin    | gapore!                                                                       |
|-----------------------------|------------------------------------------------------------------|----------------------------------------|-------------------------------------------------------------------------------|
| Quality VPS and Dedica      | ated Servers at Incredible Prices                                | Check Order Status Control             | Panel 🛛 \$ USD - 🌐 Global - English 🗸                                         |
|                             | BO VPS V Dedicated Servers V                                     | More Products $\lor$ Pricing Lo        | ocations Company $\vee$ Help $\vee$                                           |
|                             | Image: High-Performance VPS           Fast SSD disks from \$6.99 |                                        |                                                                               |
|                             | Storage VPS<br>Large HDD Storage from \$5.99                     | your VPS                               |                                                                               |
| Virtual Private Servers (VP | <u>s)</u> > VPS S SSD                                            |                                        |                                                                               |
| VPS S SS                    | SD                                                               | Monthly Base Price \$6.99              | Order Summary & Share                                                         |
| <b>сри</b><br>4 vCPU Cores  | RAMSTORAGEPORT8 GB RAM200 GB SSD200 Mbit                         | <b>snapsнот</b><br>t/s Port 1 Snapshot |                                                                               |
| Initial Contr               | act Period                                                       |                                        | Contract Period: 1 Month     Asia (Singapore)     Ubuntu 18.04                |
| 1 Month                     |                                                                  | <b>\$6.99</b> -<br>Setup fee           | Monthly         Ø         \$9.99           One Off         Ø         \$0.00   |
|                             |                                                                  |                                        | Next                                                                          |
| Region @                    |                                                                  |                                        |                                                                               |
| European U                  | nion (Germany)                                                   |                                        | Order Summary & Share                                                         |
| United State                | es (Missouri)                                                    | \$1.25                                 | VPS S SSD x 1 -                                                               |
| Asia (Singap)               | pore) N                                                          | o Setup Fee - First 1000 Only \$3.00   | Details<br>• Contract Period: 1 Month<br>• Asia (Singapore)<br>• Ubuntu 18.04 |
|                             |                                                                  |                                        | Monthly Ø \$9.99                                                              |
| Image                       |                                                                  |                                        | One Off @ \$0.00                                                              |
| Popular                     | OS Apps & Panels                                                 |                                        | Next                                                                          |
| •                           |                                                                  |                                        | Secure                                                                        |
| Ubunt                       | u Cent OS                                                        | Windows Server                         | Checkout                                                                      |
| Ubuntu 18.04                | Cent OS 8  Free                                                  | Datacenter \$7.99                      |                                                                               |
|                             |                                                                  |                                        |                                                                               |
| Networking                  |                                                                  |                                        | ,                                                                             |
| Transfer @                  | Unrestricted Data Transfer at 100 Mbit/s                         | Included 🔻                             | Order Summary & Share                                                         |
| IPv4                        | 1 IP Address                                                     | Included 👻                             | VPSSSSD x 1 -                                                                 |
|                             |                                                                  |                                        | Details<br>• Contract Period: 1 Month<br>• Asia (Singapore)                   |
| Add-Ons                     |                                                                  |                                        | • Ubuntu 18.04                                                                |
| Backup Ø<br>Space           | None                                                             | •                                      | Monthly <b>2</b> \$9.99<br>One Off <b>2</b> \$0.00                            |
| Server<br>Management        | Unmanaged                                                        | Included 🔻                             | Next                                                                          |
| Monitoring @                | None                                                             | •                                      |                                                                               |
| SSL 0                       | None                                                             | •                                      | Secure<br>Checkout                                                            |
| Setup 🕐                     | Standard Setup                                                   | Included 🔻                             |                                                                               |
|                             |                                                                  |                                        |                                                                               |

Page **2** of **23** 

| Сонтаво                                                                               | 1 Customer Data ———                       | Payment Method                                                                | — 3 Confirmation                        |
|---------------------------------------------------------------------------------------|-------------------------------------------|-------------------------------------------------------------------------------|-----------------------------------------|
|                                                                                       | Register or Logi                          | n                                                                             |                                         |
| I'm new to Contabo                                                                    | l'm a Contabo Cus                         | stomer                                                                        |                                         |
|                                                                                       |                                           | Order Summar                                                                  | ry <u>Change</u>                        |
| Enter your details below or <u>log in</u><br>Select your Status<br>Private Individual | here if you're already a customer         | VPS S SS<br>Details<br>• Contract Peric<br>• Asia (Singapoi<br>• Ubuntu 18.04 | D x 1<br>dd: 1 Month<br>re)             |
| i You can add separate invoice d                                                      | etails in the Customer Control Panel late | One Off                                                                       | <ul><li>\$9.99</li><li>\$0.00</li></ul> |
| Salutation     First Name       Mr     Turritopsis Dohrnii                            | Last Name<br>Teo En Ming                  |                                                                               |                                         |
| Address                                                                               |                                           |                                                                               |                                         |
| Singapore                                                                             |                                           |                                                                               |                                         |

🗬 root@vmi576090: -

| Britotevilisios. ~                                                                                                    |
|----------------------------------------------------------------------------------------------------|
| 』 login as: root<br>』 root@194.233.66.226's password:                                                                                                    |
| Welcome to Ubuntu 18.04.5 LTS (GNU/Linux 4.15.0-142-generic x86_64)                                                                                                    |
| * Documentation: https://help.ubuntu.com<br>* Management: https://landscape.canonical.com                                                                                                    |
| * Support: https://ubuntu.com/advantage                                                                                                    |
| New release '20.04.2 LTS' available.                                                                                                    |
| Run 'do-release-upgrade' to upgrade to it.                                                                                                    |
| $ \begin{array}{c} & & & \\ & & & \\ & & & & \\ & & & \\ & & & \\ & & & \\ & & & \\ & & & \\ & & & \\ & & & \\ & & & \\ & & & \\ & & & & \\ & & & \\ & & & & \\ & & & & & \\ & & & & \\ & & & & \\ & & & & \\ & & & & \\ & & & & \\ & $ |
| Welcome!                                                                                                    |
| This server is hosted by Contabo. If you have any questions or need help,<br>please don't hesitate to contact us at support@contabo.com.                                                                                                    |
| root@vmi576090:~# uname -a<br>Linux vmi576090.contaboserver.net 4.15.0-142-generic #146-Ubuntu SMP Tue Apr 13 01:11:19 UTC 2021 x86_64 x86_64 x86_64 GNU/Linux<br>root@vmi576090:~#                                                                                                    |

## Step 2: Creating DNS MX Record

| Туре *     | Host * | Points to *               |
|------------|--------|---------------------------|
| MX         | ~ @    | mail.teo-en-ming-corp.com |
| Priority * | TTL *  |                           |
|            |        |                           |

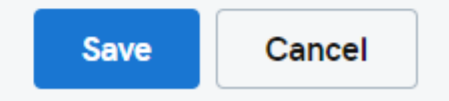

Turritopsis Dohrnii Teo En Ming (Singapore)

Page **3** of **23** 

| Host * | Points to *    |
|--------|----------------|
| ∽ mail | 194.233.66.226 |
|        |                |
| *      |                |
|        |                |
|        | Host *<br>Mail |

## Records

#### Last updated 25/4/21 2:06 PM

| Type Name Value TTL                                             |   |
|-----------------------------------------------------------------|---|
| A @ Parked 600 seconds                                          | Ľ |
| CNAME www @ 1 Hour                                              | Ľ |
| CNAME _domainconnect _domainconnect.gd.domaincontrol.com 1 Hour | Ľ |
| NS @ ns37.domaincontrol.com 1 Hour                              |   |
| NS @ ns38.domaincontrol.com 1 Hour                              |   |
| SOA @ Primary nameserver: ns37.domaincontrol.co 1 Hour          |   |
| MX @ mail.teo-en-ming-corp.com (Priority: 0) 1 Hour             | Ľ |
| A mail 194.233.66.226 1 Hour                                    | Ľ |

ADD

#### Command Prompt - nslookup

Microsoft Windows [Version 10.0.19042.928] (c) Microsoft Corporation. All rights reserved.

C:\Users∖Teo En Ming>nslookup Default Server: UnKnown Address: 192.168.124.131

> server 8.8.8.8 Default Server: dns.google Address: 8.8.8.8

> set type=mx > teo-en-ming-corp.com Server: dns.google Address: 8.8.8.8

Page **4** of **23** 

Command Prompt - nslookup

Microsoft Windows [Version 10.0.19042.928] (c) Microsoft Corporation. All rights reserved. C:\Users\Teo En Ming>nslookup Default Server: UnKnown Address: 192.168.124.131 server 8.8.8.8 Default Server: dns.google Address: 8.8.8.8 set type=mx teo-en-ming-corp.com Server: dns.google Address: 8.8.8.8 Non-authoritative answer: teo-en-ming-corp.com MX preference = 0, mail exchanger = mail.teo-en-ming-corp.com set type=a mail.teo-en-ming-corp.com Server: dns.google Address: 8.8.8.8 DNS request timed out. timeout was 2 seconds. Non-authoritative answer: Name: mail.teo-en-ming-corp.com Address: 194.233.66.226

#### Command Prompt

C:\Users\Teo En Ming>ping mail.teo-en-ming-corp.com

```
Pinging mail.teo-en-ming-corp.com [194.233.66.226] with 32 bytes of data:
Reply from 194.233.66.226: bytes=32 time=253ms TTL=50
Reply from 194.233.66.226: bytes=32 time=288ms TTL=50
Reply from 194.233.66.226: bytes=32 time=253ms TTL=50
Reply from 194.233.66.226: bytes=32 time=278ms TTL=50
Ping statistics for 194.233.66.226:
   Packets: Sent = 4, Received = 4, Lost = 0 (0% loss),
Approximate round trip times in milli-seconds:
   Minimum = 253ms, Maximum = 288ms, Average = 268ms
C:\Users\Teo En Ming>
```

### Step 3: Configuring Hostname in Ubuntu 18.04.5 LTS Linux Server

# apt update # apt upgrade # hostnamectl set-hostname mail.teo-en-ming-corp.com # nano /etc/hosts 127.0.0.1 mail.teo-en-ming-corp.com localhost # hostname -f

mail.teo-en-ming-corp.com

## Step 4: Setting up Linux Mail Server on Ubuntu 18.04.5 LTS with iRedMail 1.4.0

# wget https://github.com/iredmail/iRedMail/archive/1.4.0.tar.gz

# tar xvf 1.4.0.tar.gz

# cd iRedMail-1.4.0/

# chmod +x iRedMail.sh

# ./iRedMail.sh

Turritopsis Dohrnii Teo En Ming (Singapore)

Page 5 of 23

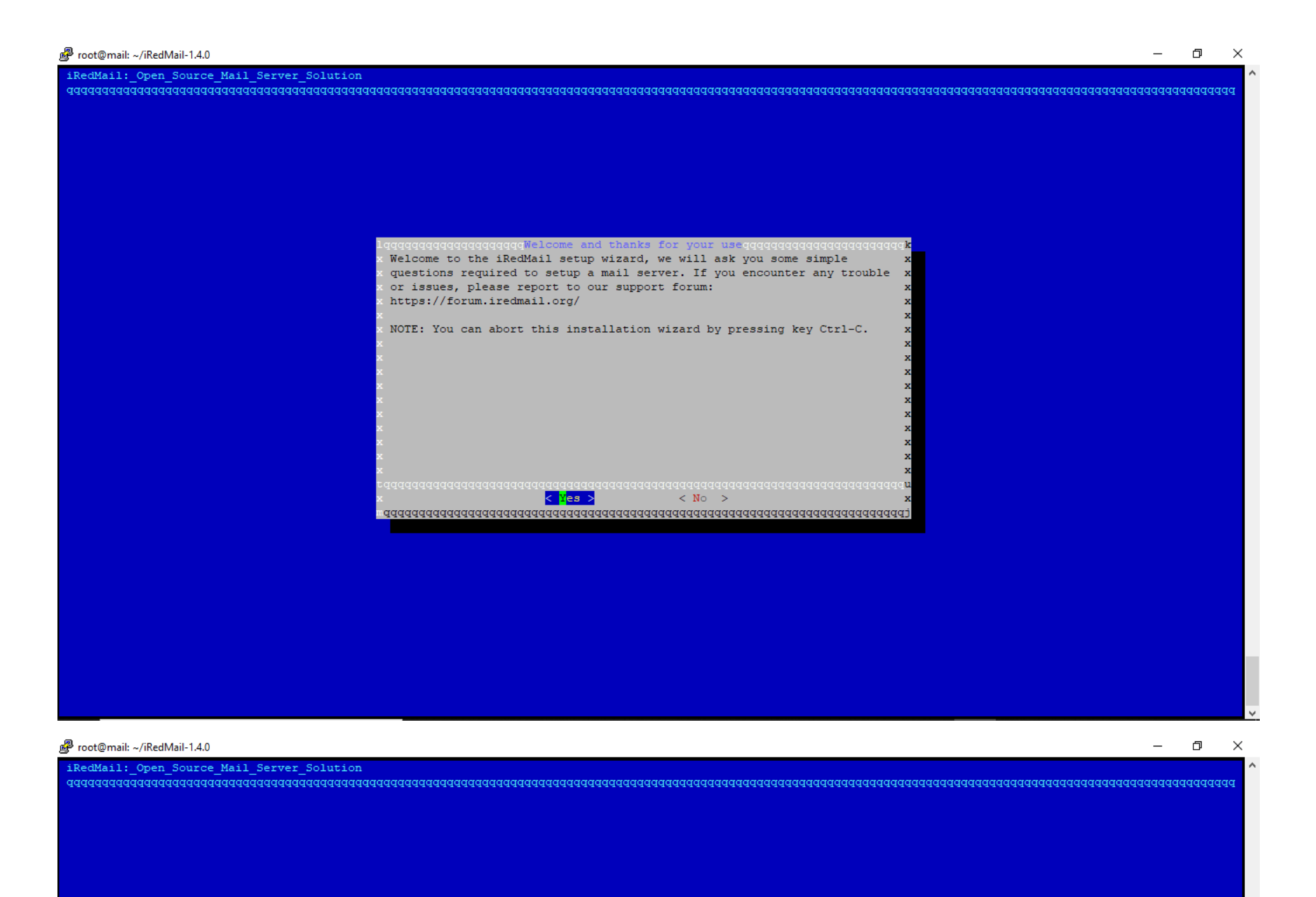

Please specify a directory (in lowercase) used to store user mailboxes. Default is: /var/vmail

#### × NOTES:

Turritopsis Dohrnii Teo En Ming (Singapore)

Page **6** of **23** 

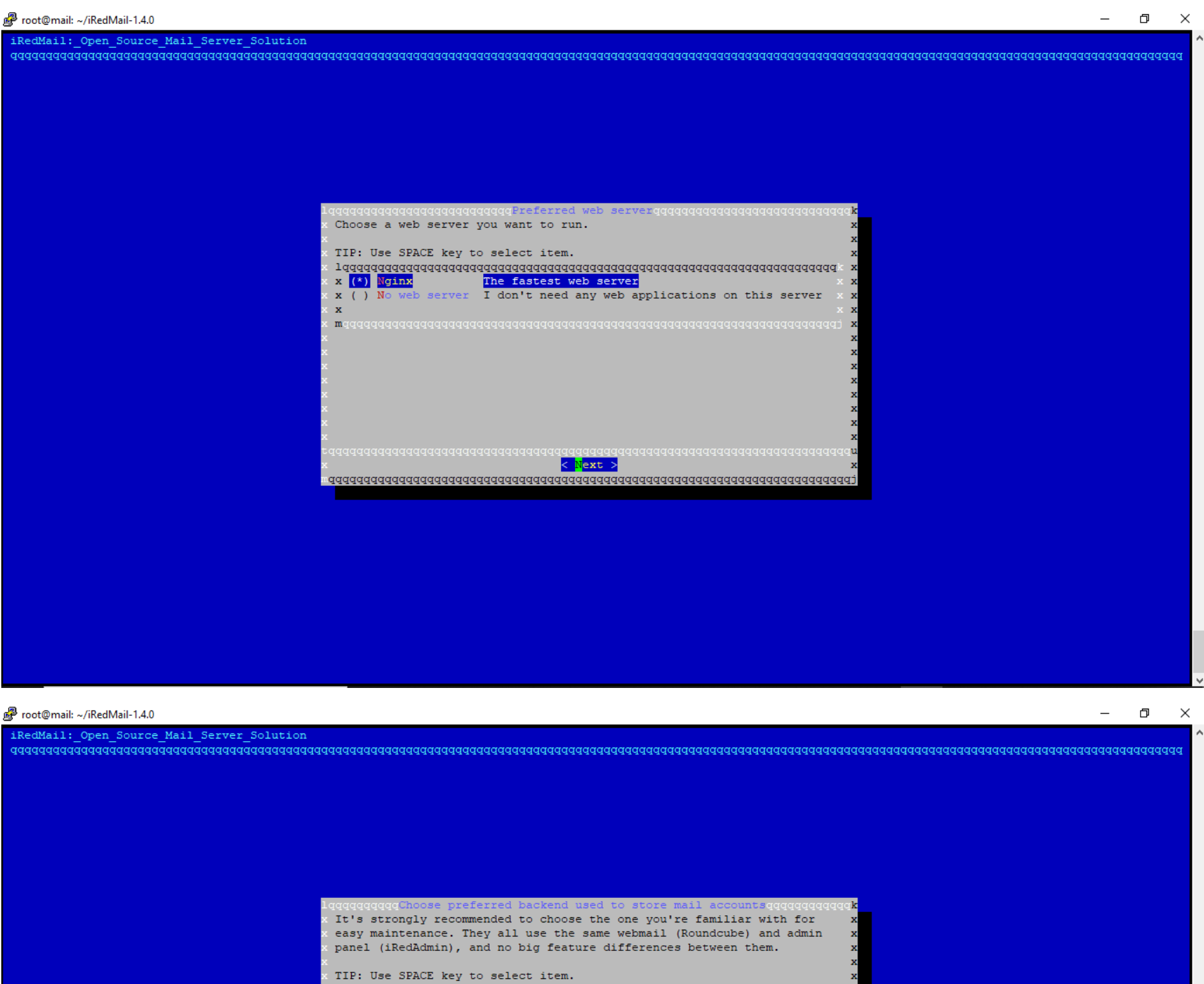

Turritopsis Dohrnii Teo En Ming (Singapore)

Page **7** of **23** 

| 🖉 root@mail: ~/iRedMail-1.4.0                                                                            | đ              | $\times$ |
|----------------------------------------------------------------------------------------------------|----------------|----------|
| iRedMail:_Open_Source_Mail_Server_Solution                                                               |                |          |
| <pre>iRedMail: Open_Source_Mail_Server_Solution qqqqqqqqqqqqqqqqqqqqqqqqqqqqqqqqqqqq</pre>               | <b>4</b> 44444 | 2        |
| <pre>x * Sample password: QeSzT9kpmghrfragAONIjKbneuXh19Uf x lqqqqqqqqqqqqqqqqqqqqqqqqqqqqqqqqqqqq</pre> |                |          |
| taadaaaaaaaaaaaaaaaaaaaaaaaaaaaaaaaaaa                                                                   |                |          |
|                                                                                                    |                |          |
|                                                                                                    |                | ,        |

| <u>i</u> | root@mail: | ~/iRedMail-1.4.0 |  |
|----------|------------|------------------|--|
|----------|------------|------------------|--|

| Oterman - A Incommentation                                                                                       | <u> </u> |
|----------------------------------------------------------------------------------------------------|----------|
| dMail:_Open_Source_Mail_Server_Solution                                                                          | 1        |
| aaaaaaaaaaaaaaaaaaaaaaaaaaaaaaaaaaaaaa                                                                           | pppppp   |
|                                                                                                    |          |
|                                                                                                    |          |
|                                                                                                    |          |
|                                                                                                    |          |
|                                                                                                    |          |
|                                                                                                    |          |
|                                                                                                    |          |
|                                                                                                    |          |
| n an an an an an an an an an an an an an                                                                         |          |
| Lagaaaaaadaaaaaaaaaaaaaaaaaaaaaaaaaaaaa                                                                          |          |
| Please specify your first mail domain name.                                                                      |          |
|                                                                                                    |          |
|                                                                                                    |          |
| z * example.com x                                                                                                |          |
| x x x x x x x x x x x x x x x x x x x                                                                            |          |
| × WARNING: ×                                                                                                    |          |
| x and a second second second second second second second second second second second second second second second |          |
| · It can *NOT* be the same as server hostname: mail.teo-en-ming-corp.com. x                                      |          |
| x<br>No need Destfin to espert smile cent to sustan espents (or most) if w                                       |          |
| where the fostilk to accept emails send to system accounts (e.g. foot), it x                                     |          |
| a sent to this mail domain.                                                                                      |          |
|                                                                                                    |          |
| x xteo-en-ming-corp.com x x                                                                                      |          |
| $	imes$ $\mathbf{w}$ aadaaaaaaaaaaaaaaaaaaaaaaaaaaaaaaaaaa                                                       |          |
| zadaaaaaaaaaaaaaaaaaaaaaaaaaaaaaaaaaaa                                                                           |          |
| x <                                                                                                    |          |
|                                                                                                    |          |
|                                                                                                    |          |
|                                                                                                    |          |
|                                                                                                    |          |
|                                                                                                    |          |

Turritopsis Dohrnii Teo En Ming (Singapore)

Page **8** of **23** 

| mail: ~/iRedMail-1.4.0                                                       | ) ×   |
|------------------------------------------------------------------------------|-------|
| il:_Open_Source_Mail_Server_Solution<br>aaaaaaaaaaaaaaaaaaaaaaaaaaaaaaaaaaaa | aaaaa |
|                                                                              |       |
|                                                                              |       |
|                                                                              |       |
|                                                                              |       |
|                                                                              |       |
| Indecadededededededededededededededededede                                   |       |
|                                                                              |       |
|                                                                              |       |
| mail: ~/iRedMail-1.4.0                                                       | э ×   |

| iRedMail:_Open_Source_Mail_Server_Solution<br>aaaaaaaaaaaaaaaaaaaaaaaaaaaaaaaaaaaa                                                                              |                                                                                                    |  |
|----------------------------------------------------------------------------------------------------|----------------------------------------------------------------------------------------------------|--|
|                                                                                                    |                                                                                                    |  |
| lqqq<br>× * I<br>× * I<br>×<br>* Ref<br>×<br>×<br>* /<br>× lqq<br>× *<br>*<br>*<br>*<br>*<br>*<br>*<br>*<br>*<br>*<br>*<br>*<br>*<br>*<br>*<br>*<br>*<br>*<br>* | Interface of the component of the component |  |
| x x<br>x maa<br>x<br>vaaa<br>vaaaa<br>vaaaa<br>vaaaaa                                                                                                    | <pre>(*) Fall2Dan Ban_IP_with_too_many_password_fallures x x<br/>x x<br/>idddadadaaaaaaaaaaaaaaaaaaaaaaaaaaaaaa</pre>                                                                                                    |  |

Turritopsis Dohrnii Teo En Ming (Singapore)

Page **9** of **23** 

| <pre>************************************</pre>                                                                                                    |                                                                                                    |  |  |
|----------------------------------------------------------------------------------------------------|----------------------------------------------------------------------------------------------------|--|--|
| **************************************                                                                                                    | **************************************                                                                                                    |  |  |
| <pre>* Storage base directory:<br/>* Mailboxes:<br/>* Daily backup of SQL/LDAP databases:<br/>* Store mail accounts in:<br/>* Web server:<br/>* First mail domain name:<br/>* Mail domain admin:<br/>* Additional components:<br/>&lt; Question &gt; Continue? [y N]y</pre> | /var/vmail<br>MariaDB<br>Nginx<br>teo-en-ming-corp.com<br>postmaster@teo-en-ming-corp.com<br>Roundcubemail SOGo netdata iRedAdmin Fail2ban |  |  |
| <pre>&lt; Question &gt; Continue? [y N]y ************************************</pre>                                                                                                    |                                                                                                    |  |  |
| <pre>************************************</pre>                                                                                                    |                                                                                                    |  |  |
| <pre>************************************</pre>                                                                                                    | <pre>************************************</pre>                                                                                            |  |  |

\* iRedMail-1.4.0 installation and configuration complete.

\*\*\*\*\*\*\*\*\*\*

< Question > Would you like to use firewall rules provided by iRedMail?

< Question > File: /etc/nftables.conf, with SSHD ports: 22. [Y|n]Y

[ INFO ] Copy firewall sample rules.

< Question > Restart firewall now (with ssh ports: 22)? [y|N]y

[ INFO ] Restarting firewall ...

[ INFO ] Updating ClamAV database (freshclam), please wait ...

ERROR: /var/log/clamav/freshclam.log is locked by another process

Page **10** of **23** 

| <ul> <li>* URLs of installed web applications:</li> <li>*</li> <li>* - Roundcube webmail: https://mail.teo-en-ming-corp.com/mail/</li> </ul> |  |
|----------------------------------------------------------------------------------------------------|--|
| *  * - Roundcube webmail: https://mail.teo-en-ming-corp.com/mail/                                                                            |  |
| * - Roundcube webmail: https://mail.teo-en-ming-corp.com/mail/                                                                               |  |
|                                                                                                    |  |
| * - SOGo groupware: https://mail.teo-en-ming-corp.com/SOGo/                                                                                  |  |
| * - netdata (monitor): https://mail.teo-en-ming-corp.com/netdata/                                                                            |  |
| *                                                                                                    |  |
| * - Web admin panel (iRedAdmin): https://mail.teo-en-ming-corp.com/iredadmin/                                                                |  |
| *                                                                                                    |  |
| * You can login to above links with below credential:                                                                                        |  |
| *                                                                                                    |  |
| * - Username: postmaster@teo-en-ming-corp.com                                                                                                |  |
| * - Password: <removed></removed>                                                                                                    |  |
| *                                                                                                    |  |
| *                                                                                                    |  |
| ***************************************                                                                                                    |  |
| * Congratulations, mail server setup completed successfully. Please                                                                          |  |
| * read below file for more information:                                                                                                    |  |
| *                                                                                                    |  |
| * - /root/iRedMail-1.4.0/iRedMail.tips                                                                                                    |  |
| *                                                                                                    |  |
| * And it's sent to your mail account postmaster@teo-en-ming-corp.com.                                                                        |  |
| *                                                                                                    |  |
| ******************** WARNING ***********************************                                                                             |  |
| *                                                                                                    |  |
| * Please reboot your system to enable all mail services.                                                                                     |  |
| *                                                                                                    |  |
| ***************************************                                                                                                    |  |

#### # reboot

Visit https://mail.teo-en-ming-corp.com/iredadmin/

| 4 | $\rightarrow$ | C | 4 | Not secure | e   mail. | teo-en-r | ning-corp.o | om/ired | admin/ |          |         |            |      |         |           |       |  |   |  |  | Ħ | ☆ | . 8 | • | : |
|---|---------------|---|---|------------|-----------|----------|-------------|---------|--------|----------|---------|------------|------|---------|-----------|-------|--|---|--|--|---|---|-----|---|---|
|   |               |   |   |            |           |          |             |         |        |          |         |            |      |         |           |       |  |   |  |  |   |   |     |   |   |
|   |               |   |   |            |           |          |             |         |        |          |         |            |      |         |           |       |  |   |  |  |   |   |     |   |   |
|   |               |   |   |            |           |          |             | -       |        |          |         |            |      |         |           |       |  | _ |  |  |   |   |     |   |   |
|   |               |   |   |            |           |          |             |         | Login  | n To Mar | nage Yo | our Mail I | Dom  | nains 8 | t Accou   | nts   |  |   |  |  |   |   |     |   |   |
|   |               |   |   |            |           |          |             |         |        |          |         |            |      |         |           |       |  |   |  |  |   |   |     |   |   |
|   |               |   |   |            |           |          |             |         |        |          |         |            |      |         |           |       |  |   |  |  |   |   |     |   |   |
|   |               |   |   |            |           |          |             |         |        |          |         | Username   | e po | ostmast | er@teo-er | n-min |  |   |  |  |   |   |     |   |   |

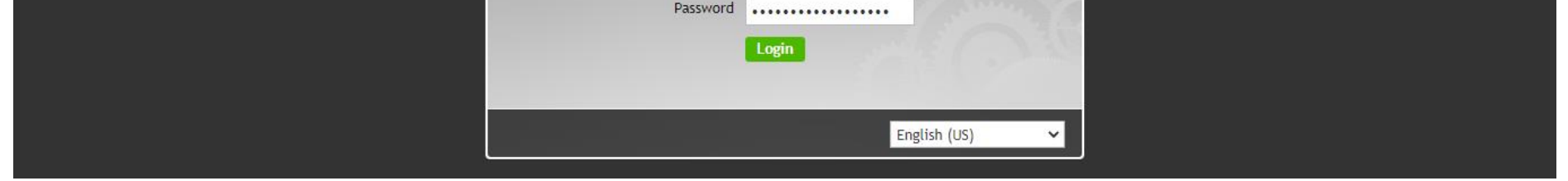

Turritopsis Dohrnii Teo En Ming (Singapore)

Page **11** of **23** 

| $\leftrightarrow$ $\rightarrow$ C $\blacktriangle$ Not | secure   mail.te                                                                                                    | o-en-ming-corp.com/ireda                                                                                                    | admin/create                             | e/user/teo-en-mi                                                   | ing-corp.com                  |                                    |                                                                                                    |               | \$<br>* 🛈 E |
|--------------------------------------------------------|----------------------------------------------------------------------------------------------------|----------------------------------------------------------------------------------------------------|------------------------------------------|--------------------------------------------------------------------|-------------------------------|------------------------------------|----------------------------------------------------------------------------------------------------|---------------|-------------|
|                                                        | iPedAd                                                                                                    | min                                                                                                    |                                          |                                                                    |                               | South States of States             | Preference:                                                                                                    | s Logout      |             |
|                                                        | iRedMail Admir                                                                                                    | n Panel                                                                                                    |                                          |                                                                    |                               |                                    | Logged in as postmaster@teo-en-m                                                                                                    | ning-corp.com |             |
|                                                        | Dashboard                                                                                                    | Domains and Accounts                                                                                                    | Admins                                   | Activities                                                         | + Add                         |                                    |                                                                                                    |               |             |
|                                                        | All domains                                                                                                    | / teo-en-ming-corp.com                                                                                                    | / Users                                  |                                                                    |                               |                                    |                                                                                                    |               |             |
|                                                        | Add mail u                                                                                                    | iser                                                                                                    |                                          |                                                                    |                               |                                    |                                                                                                    | 🕂 User        |             |
|                                                        | Add mail user<br>Mail Address *<br>New password<br>At least 8 chara<br>Confirm new p<br>Display Name<br>Preferred lang<br>Mailbox Quota | under domain *<br>•<br>acters.<br>•<br>•<br>•<br>•<br>•<br>•<br>•<br>•<br>•<br>•<br>•<br>•<br>•<br>•<br>•<br>•<br>•<br>•<br>• | teo-en-min<br>ceo<br>                    | ng-corp.com V<br>Dohrnii Teo En Mi                                 | ing                           | @teo-en-ming-corp.com              | Password must contain  At least one letter  At least one uppercase letter  At least one digit number  At least one special character: #\$%&*+-,.:;!=?@[]/(){`~  Need a strong password?  {ruGdAd256  Use this password |               |             |
| ← → C ▲ Not                                            | secure mail.te<br>iRedAd<br>iRedMail Admin                                                                                              | o-en-ming-corp.com/ired:<br>min<br>n Panel                                                                                    | Add<br>admin/profile                     | e/user/general/c                                                   | © iRedMail  <br>eo@teo-en-min | Support<br>ng-corp.com?msg=CREATED | Preference:<br>Logged in as postmaster@teo-en-m                                                                                                    | s Logout      | \$<br>* 1 : |
|                                                        | All domains                                                                                                    | / teo-en-ming-corp.com                                                                                                    | / Users                                  | / Profile of u                                                     | user: ceo@teo-e               | n-ming-corp.com                    | <i>k</i>                                                                                                    |               |             |
|                                                        | ⊘ User creat                                                                                                    | ed. Add one more?                                                                                                    |                                          |                                                                    |                               |                                    |                                                                                                    | ×             |             |
|                                                        | Profile of u                                                                                                    | user: ceo®teo-en-n                                                                                                    | ning-corp                                | .com                                                               |                               |                                    | General                                                                                                    | Password      |             |
|                                                        | Enable this acc<br>Display Name<br>Mailbox Quota<br>Preferred lang<br>Time zone<br>User/Employee                                        | count<br>uage<br>e ID                                                                                                    | Turritopsis 1024 English (US Asia/Singal | Dohrnii Teo En Mi<br>MB (Mailbox is er<br>;) V<br>pore (GMT+08:00) | ng<br>mpty.)                  | `<br>▼                             |                                                                                                    |               |             |
|                                                        |                                                                                                    |                                                                                                    | Save char                                | iges                                                               | © iRedMail ∣                  | Support                            |                                                                                                    |               |             |

Turritopsis Dohrnii Teo En Ming (Singapore)

Page **12** of **23** 

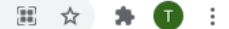

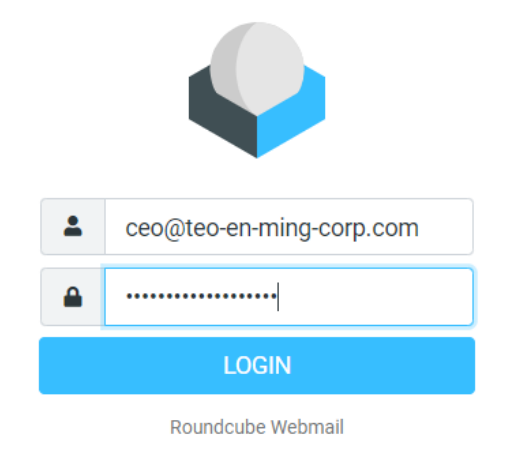

## Step 5: Installing Free Let's Encrypt SSL Certificate

# apt install software-properties-common

# add-apt-repository ppa:certbot/certbot -y

# apt install certbot -y

# certbot certonly --webroot --agree-tos --email ceo@teo-en-ming-corp.com -d mail.teo-en-ming-corp.com -w /var/www/html/

Saving debug log to /var/log/letsencrypt/letsencrypt.log

Plugins selected: Authenticator webroot, Installer None

-----

Would you be willing to share your email address with the Electronic Frontier

Foundation, a founding partner of the Let's Encrypt project and the non-profit

organization that develops Certbot? We'd like to send you email about our work

encrypting the web, EFF news, campaigns, and ways to support digital freedom.

#### (Y)es/(N)o: N

Obtaining a new certificate

Performing the following challenges:

http-01 challenge for mail.teo-en-ming-corp.com

Using the webroot path /var/www/html for all unmatched domains.

Waiting for verification...

Cleaning up challenges

**IMPORTANT NOTES:** 

- Congratulations! Your certificate and chain have been saved at:

/etc/letsencrypt/live/mail.teo-en-ming-corp.com/fullchain.pem

Your key file has been saved at:

/etc/letsencrypt/live/mail.teo-en-ming-corp.com/privkey.pem

Your cert will expire on 2021-07-24. To obtain a new or tweaked

Turritopsis Dohrnii Teo En Ming (Singapore)

Page 13 of 23

version of this certificate in the future, simply run certbot again. To non-interactively renew \*all\* of your certificates, run "certbot renew"

- Your account credentials have been saved in your Certbot configuration directory at /etc/letsencrypt. You should make a secure backup of this folder now. This configuration directory will also contain certificates and private keys obtained by Certbot so making regular backups of this folder is ideal.
- If you like Certbot, please consider supporting our work by:

Donating to ISRG / Let's Encrypt: https://letsencrypt.org/donate

Donating to EFF: <u>https://eff.org/donate-le</u>

### Installing the SSL Certificate in Nginx Web Server

# nano /etc/nginx/templates/ssl.tmpl

Find the following 2 lines.

ssl\_certificate /etc/ssl/certs/iRedMail.crt; ssl\_certificate\_key /etc/ssl/private/iRedMail.key;

#### Replace them with:

ssl\_certificate /etc/letsencrypt/live/mail.teo-en-ming-corp.com/fullchain.pem; ssl\_certificate\_key /etc/letsencrypt/live/mail.teo-en-ming-corp.com/privkey.pem;

# nginx -t

# systemctl reload nginx

| Certificate                                                                                                    | $\times$ |  |  |  |  |  |  |  |  |  |
|----------------------------------------------------------------------------------------------------|----------|--|--|--|--|--|--|--|--|--|
| General Details Certification Path                                                                                                    |          |  |  |  |  |  |  |  |  |  |
| Certificate Information                                                                                                    |          |  |  |  |  |  |  |  |  |  |
| This certificate is intended for the following purpose(s):                                                                                                    |          |  |  |  |  |  |  |  |  |  |
| This certificate is intended for the following purpose(s): <ul> <li>Proves your identity to a remote computer</li> <li>Ensures the identity of a remote computer</li> <li>2.23.140.1.2.1</li> <li>1.3.6.1.4.1.44947.1.1.1</li> </ul> |          |  |  |  |  |  |  |  |  |  |
| * Refer to the certification authority's statement for details.                                                                                                    |          |  |  |  |  |  |  |  |  |  |
| Issued to: mail.teo-en-ming-corp.com                                                                                                    |          |  |  |  |  |  |  |  |  |  |
| Issued by: R3                                                                                                    |          |  |  |  |  |  |  |  |  |  |
| Valid from 25/4/2021 to 24/7/2021                                                                                                    |          |  |  |  |  |  |  |  |  |  |
| Issuer Statement                                                                                                    |          |  |  |  |  |  |  |  |  |  |
| OK                                                                                                    |          |  |  |  |  |  |  |  |  |  |

Page **14** of **23** 

### Installing SSL Certificate in Postfix and Dovecot

# nano /etc/postfix/main.cf

Find the following 3 lines. (line 95, 96, 97).

smtpd\_tls\_key\_file = /etc/ssl/private/iRedMail.key
smtpd\_tls\_cert\_file = /etc/ssl/certs/iRedMail.crt
smtpd\_tls\_CAfile = /etc/ssl/certs/iRedMail.crt

Replace them with:

smtpd\_tls\_key\_file = /etc/letsencrypt/live/mail.teo-en-ming-corp.com/privkey.pem smtpd\_tls\_cert\_file = /etc/letsencrypt/live/mail.teo-en-ming-corp.com/cert.pem smtpd\_tls\_CAfile = /etc/letsencrypt/live/mail.teo-en-ming-corp.com/chain.pem

# systemctl reload postfix

#### Next, edit the main configuration file of Dovecot.

# nano /etc/dovecot/dovecot.conf

Find the following 2 lines. (line 47, 48)

ssl\_cert = </etc/ssl/certs/iRedMail.crt
ssl\_key = </etc/ssl/private/iRedMail.key</pre>

Replace them with:

ssl\_cert = </etc/letsencrypt/live/mail.teo-en-ming-corp.com/fullchain.pem
ssl\_key = </etc/letsencrypt/live/mail.teo-en-ming-corp.com/privkey.pem</pre>

# systemctl reload dovecot

## **Step 6: Improving Email Deliverability**

### **DNS PTR Record**

# dig -x 194.233.66.226 +short

vmi576090.contaboserver.net.

vmi576090.

# host 194.233.66.226

226.66.233.194.in-addr.arpa domain name pointer vmi576090.contaboserver.net.

226.66.233.194.in-addr.arpa domain name pointer vmi576090.

Visit <a href="https://my.contabo.com/">https://my.contabo.com/</a>

Turritopsis Dohrnii Teo En Ming (Singapore)

Page **15** of **23** 

| $\leftrightarrow$ $\rightarrow$ C $\cong$ my.c | contabo.com/rdns                                                                                                    |                                                                           |                                                                                                |                                           | ☆ 🗯 🚺 🗄 |
|------------------------------------------------|----------------------------------------------------------------------------------------------------|---------------------------------------------------------------------------|------------------------------------------------------------------------------------------------|-------------------------------------------|---------|
|                                                | In order to optimally design our w                                                                                                    | ebsite and to show appropriate offers we are using cookies. By continuing | to use our website you agree that we set cookies. More Inforr                                  | nation OK                                 |         |
|                                                | Сопт                                                                                                    | û Home ⊕ not IPv6 capable (what's this?                                   | r) ≪ Company details § General terms ♥ Data privacy ℃<br>名 Logged in: teo.en.ming@gmail.com Cu | Support (U) log out<br>istomer ID: 640354 |         |
|                                                |                                                                                                    | Reverse DNS Management                                                    |                                                                                                |                                           |         |
|                                                | control panel                                                                                                    |                                                                           | DTD Depart                                                                                     |                                           |         |
|                                                | <ul> <li>Your services</li> <li>Customer details</li> </ul>                                                                                                    | 194 233 66 226                                                            | mail teo en ming com com                                                                       |                                           |         |
|                                                | > Billing                                                                                                    | 2407:3640:2057:6090:0000:0000:0000:0001                                   | mail.teo-en-ming-corp.com                                                                      |                                           |         |
|                                                | <ul> <li>&gt; Payment Method</li> <li>&gt; Server control</li> <li>&gt; VDS control</li> <li>&gt; VPS control</li> <li>&gt; IP Management</li> <li>&gt; OS reinstalls</li> <li>&gt; Domains</li> <li>&gt; DNS Zone Management</li> <li>&gt; Reverse DNS Management</li> <li>&gt; Tutorials</li> <li>&gt; FAQ</li> </ul> |                                                                           | Add PTR-Record for an IPv                                                                      | 6 address                                 |         |
|                                                | Storage-VPS     VDS     Server     Outliet-Server                                                                                                    |                                                                           |                                                                                                |                                           |         |

### **DNS SPF Record**

| ype *  | Host * | TXT Value *    |
|--------|--------|----------------|
| ТХТ    | ~ @    | v=spf1 mx ~all |
| TL *   |        |                |
| 1 Hour | ~      |                |

# dig teo-en-ming-corp.com txt

; <<>> DiG 9.11.3-1ubuntu1.14-Ubuntu <<>> teo-en-ming-corp.com txt

- ;; global options: +cmd
- ;; Got answer:
- ;; ->>HEADER<<- opcode: QUERY, status: NOERROR, id: 55560
- ;; flags: qr rd ra; QUERY: 1, ANSWER: 1, AUTHORITY: 0, ADDITIONAL: 1

; EDNS: version: 0, flags:; udp: 65494

;; QUESTION SECTION:

;teo-en-ming-corp.com. IN TXT

;; ANSWER SECTION:

teo-en-ming-corp.com. 3600 IN TXT "v=spf1 mx ~all"

;; Query time: 5 msec

;; SERVER: 127.0.0.53#53(127.0.0.53)

Turritopsis Dohrnii Teo En Ming (Singapore)

Page **16** of **23** 

;; WHEN: Sun Apr 25 15:48:44 +08 2021

;; MSG SIZE rcvd: 76

### **DNS DKIM Record**

# amavisd-new showkeys

; key#1 2048 bits, i=dkim, d=teo-en-ming-corp.com, /var/lib/dkim/teo-en-ming-corp.com.pem

dkim.\_domainkey.teo-en-ming-corp.com. 3600 TXT (

"v=DKIM1; p="

"MIIBIJANBgkqhkiG9w0BAQEFAAOCAQ8AMIIBCgKCAQEA7sFSqJyUwmmoaXcgDA6t"

"jwyT3zGSXTMpZ0205DWDgLRZ12yRt9da45swBMqQsSZvSodtUGgHsxwd9xotwYU0"

"oBiSOntCthumtVgA8ZkrMXcT6xWL3bH9LUQFeNiCl9sJa8tp/H1xHUBdENdZKdO3"

"ayWXzW375z+QwK4WDHj4EdmxQfnpdwl7yA6mh/3K218sFLhqg+OopJMStOS30T4b"

"iSbk5M7oh8kGoaBlffpQHhM2xF091Wq9JlsrrlbCjNBfaKQPH+dB/I6/yBmPsFpE"

"XIAEhMhGIUfGySaWOksepA0jYnASrXN9xVr5BDG6AE8kFaRbd+rhHjV8UeMr6DjP"

"CQIDAQAB")

| gkqh |
|------|
|      |
|      |
|      |

# amavisd-new testkeys

TESTING#1 teo-en-ming-corp.com: dkim.\_domainkey.teo-en-ming-corp.com => pass

Turritopsis Dohrnii Teo En Ming (Singapore)

Page **17** of **23** 

## **DNS DMARC Record**

|      |                                                                                                    |                                                                                                    |                                                    | Preferences                                                                          | Logout               |          |
|------|----------------------------------------------------------------------------------------------------|----------------------------------------------------------------------------------------------------|----------------------------------------------------|--------------------------------------------------------------------------------------|----------------------|----------|
|      | iRedAdmin                                                                                                    |                                                                                                    | summer Ed                                          | Looged in as postmaster@teo.en.min                                                   | g-corp com           |          |
|      | iRedMail Admin Panel                                                                                                    |                                                                                                    | - Miles Commenter                                  | Logged in as postimisted exer en min                                                 | is corproom          |          |
|      | Dashboard Domains and Accour                                                                                                    | nts Admins Activities Add.                                                                                                    |                                                    |                                                                                      |                      |          |
|      | All domains / teo-en-ming-corp.                                                                                                    | .com / Users                                                                                                    |                                                    |                                                                                      |                      |          |
|      | Add mail user                                                                                                    |                                                                                                    |                                                    |                                                                                      | 🕂 User               |          |
|      | Add mail user under domain *                                                                                                    | teo-en-ming-corp.com 🗸                                                                                                    |                                                    | Password must contain                                                                |                      |          |
|      | Mail Address *                                                                                                    | dmarc                                                                                                    | @teo-en-ming-corp.com                              | At least one letter                                                                  |                      |          |
|      | New password *                                                                                                    |                                                                                                    |                                                    | <ul> <li>At least one uppercase letter</li> <li>At least one digit number</li> </ul> |                      |          |
|      | At least 8 characters.                                                                                                    | •••••                                                                                                    |                                                    | <ul> <li>At least one special character:<br/>#S%&amp;*+:!!=?@[]/(){} `~</li> </ul>   |                      |          |
|      | Confirm new password *                                                                                                    | •••••                                                                                                    |                                                    |                                                                                      |                      |          |
|      | Display Name                                                                                                    |                                                                                                    |                                                    | Need a strong password?<br>B8v78 W2SC                                                |                      |          |
|      | Preferred language                                                                                                    | DMARQ                                                                                                    |                                                    | Use this password                                                                    |                      |          |
|      | Mailbox Quota                                                                                                    | 1024 MB                                                                                                    |                                                    |                                                                                      |                      |          |
|      |                                                                                                    | 1021                                                                                                    |                                                    |                                                                                      |                      |          |
|      |                                                                                                    | Add<br>© iRed                                                                                                    | Mail   Support                                     |                                                                                      |                      |          |
|      |                                                                                                    | Add<br>© iRed                                                                                                    | Mail   Support                                     |                                                                                      |                      |          |
| A No | ot secure   mail.teo-en-ming-corp.com,                                                                                                    | Add<br>© iRed<br>/iredadmin/profile/user/general/dmarc@tr                                                                                                    | Mail   Support<br>                                 | D                                                                                    |                      | ☆        |
| A No | ot secure   mail.teo-en-ming-corp.com,                                                                                                    | Add<br>© iRed<br>/iredadmin/profile/user/general/dmarc@tr                                                                                                    | Mail   Support<br>eo-en-ming-corp.com?msg=CREATEI  | D                                                                                    | Logout               | ☆        |
| A No | ot secure   mail.teo-en-ming-corp.com,<br>iRedAdmin<br>iRedMail Admin Panel                                                                                                    | Add<br>© iRed<br>/iredadmin/profile/user/general/dmarc@t                                                                                                    | IMail   Support<br>eo-en-ming-corp.com?msg=CREATEI | D Preferences Logged in as postmaster@teo-en-min                                     | Logout<br>g-corp.com | ☆        |
| A No | ot secure   mail.teo-en-ming-corp.com,<br>iRedAdmin<br>iRedMail Admin Panel<br>Dashboard Domains and Accourt                                                                                                    | Add<br>© iRed<br>/iredadmin/profile/user/general/dmarc@tr                                                                                                    | IMail   Support<br>eo-en-ming-corp.com?msg=CREATEI | D Logged in as postmaster@teo-en-min                                                 | Logout<br>g-corp.com | ☆        |
| A No | ot secure   mail.teo-en-ming-corp.com,<br>iRedAdmin<br>iRedMail Admin Panel<br>Dashboard Domains and Accourt<br>All domains / teo-en-ming-corp.                                                                                                    | Add<br>© iRed<br>/iredadmin/profile/user/general/dmarc@to<br>nts Admins Activities - Add.<br>.com / Users / Profile of user: dma                                                                                                    | IMail   Support<br>eo-en-ming-corp.com?msg=CREATEI | D<br>Preferences<br>Logged in as postmaster@teo-en-min                               | Logout<br>g-corp.com | ☆        |
| A No | ot secure mail.teo-en-ming-corp.com,<br>iRedAdmin<br>iRedMail Admin Panel<br>Dashboard Domains and Accourt<br>All domains / teo-en-ming-corp.<br>Ø User created, Add one more?                                                                                                    | Add<br>© iRed<br>/iredadmin/profile/user/general/dmarc@tr<br>nts Admins Activities + Add.<br>.com / Users / Profile of user: dma                                                                                                    | Mail   Support<br>eo-en-ming-corp.com?msg=CREATEI  | D Preferences Logged in as postmaster@teo-en-min                                     | Logout<br>g-corp.com | \$       |
|      | ot secure   mail.teo-en-ming-corp.com/<br>iRedMail Admin Panel<br>Dashboard Domains and Accour<br>All domains / teo-en-ming-corp.<br>© User created. Add one more?<br>Profile of user: dmarc@ted                                                                                             | Add<br>© iRed<br>/iredadmin/profile/user/general/dmarc@tr<br>/iredadmins Activities + Add.<br>.com / Users / Profile of user: dma<br>o-en-ming-corp.com                                                                                                    | Mail   Support<br>eo-en-ming-corp.com?msg=CREATEI  | D Preferences Logged in as postmaster@teo-en-min                                     | Logout<br>g-corp.com | \$       |
| A No | ot secure   mail.teo-en-ming-corp.com,<br>iRedAdmin<br>iRedMail Admin Panel<br>Dashboard Domains and Accour<br>All domains / teo-en-ming-corp.<br>$\odot$ User created. Add one more?<br>Profile of user: dmarc@ted<br>Enable this account                                                   | Add<br>© iRed<br>/iredadmin/profile/user/general/dmarc@tr<br>/iredadmins Activities + Add.<br>.com / Users / Profile of user: dma<br>o-en-ming-corp.com                                                                                                    | Mail   Support<br>eo-en-ming-corp.com?msg=CREATEI  | D Preferences Logged in as postmaster@teo-en-min General Pa                          | Logout<br>g-corp.com | <b>☆</b> |
|      | ot secure   mail.teo-en-ming-corp.com/<br>iRedMail Admin Panel<br>Dashboard Domains and Accour<br>All domains / teo-en-ming-corp.<br>© User created, Add one more?<br>Profile of user: dmarc@ter<br>Enable this account<br>Direlar blazza                                                    | Add<br>© iRed<br>/iredadmin/profile/user/general/dmarc@tr<br>/iredadmin/profile/user/general/dmarc@tr<br>o-en-ming-corp.com                                                                                                    | Mail   Support<br>eo-en-ming-corp.com?msg=CREATEI  | D Preferences Logged in as postmaster@teo-en-min General Pa                          | Logout<br>g-corp.com | \$       |
|      | ot secure   mail.teo-en-ming-corp.com/<br>iRedAdmin<br>iRedMail Admin Panel<br>Dashboard Domains and Accour<br>All domains / teo-en-ming-corp.<br>© User created. Add one more?<br>Profile of user: dmarc@text<br>Enable this account<br>Display Name<br>Mailbox Quota                       | Add<br>© iRed<br>/iredadmin/profile/user/general/dmarc@tr<br>/iredadmin/profile/user/general/dmarc@tr<br>add<br>/iredadmin/profile/user/general/dmarc@tr<br>/iredadmin/profile/user/general/dmarc@tr                                                                                                    | Mail   Support<br>eo-en-ming-corp.com?msg=CREATEI  | D Preferences Logged in as postmaster@teo-en-min General Pa                          | Logout<br>g-corp.com | \$       |
| A No | ot secure   mail.teo-en-ming-corp.com,<br>iRedAdmin<br>iRedMail Admin Panel<br>Dashboard Domains and Accourt<br>All domains / teo-en-ming-corp.<br>i User created. Add one more?<br>Profile of user: dmarc@ted<br>Enable this account<br>Display Name<br>Mailbox Quota<br>Preferred language | Add         © iRed         /iredadmin/profile/user/general/dmarc@tr         /iredadmin/profile/user/general/dmarc@tr         /iredadmin/profile/user/general/dmarc@tr         .com / Users / Profile of user: dma         o-en-ming-corp.com         Image: Dmarc line of user line of user: line of user line of user l                                                                                                    | Mail   Support<br>eo-en-ming-corp.com?msg=CREATEI  | D Preferences Logged in as postmaster@teo-en-min General Pa                          | Logout<br>g-corp.com | \$       |
|      | ot secure mail.teo-en-ming-corp.com/<br>iRedMail Admin Panel<br>Dashboard Domains and Accour<br>All domains / teo-en-ming-corp.<br>© User created. Add one more?<br>Profile of user: dmarc@tea<br>Enable this account<br>Display Name<br>Mailbox Quota<br>Preferred language<br>Time zone    | Add<br>© iRed<br>/iredadmin/profile/user/general/dmarc@tr<br>/iredadmin/profile/user/general/dmarc@tr<br>/iredadmin/profil | Mail   Support<br>eo-en-ming-corp.com?msg=CREATEI  | D Preferences Logged in as postmaster@teo-en-min General Pa                          | Logout<br>g-corp.com | \$       |

© iRedMail | Support

Save changes

Turritopsis Dohrnii Teo En Ming (Singapore)

Page **18** of **23** 

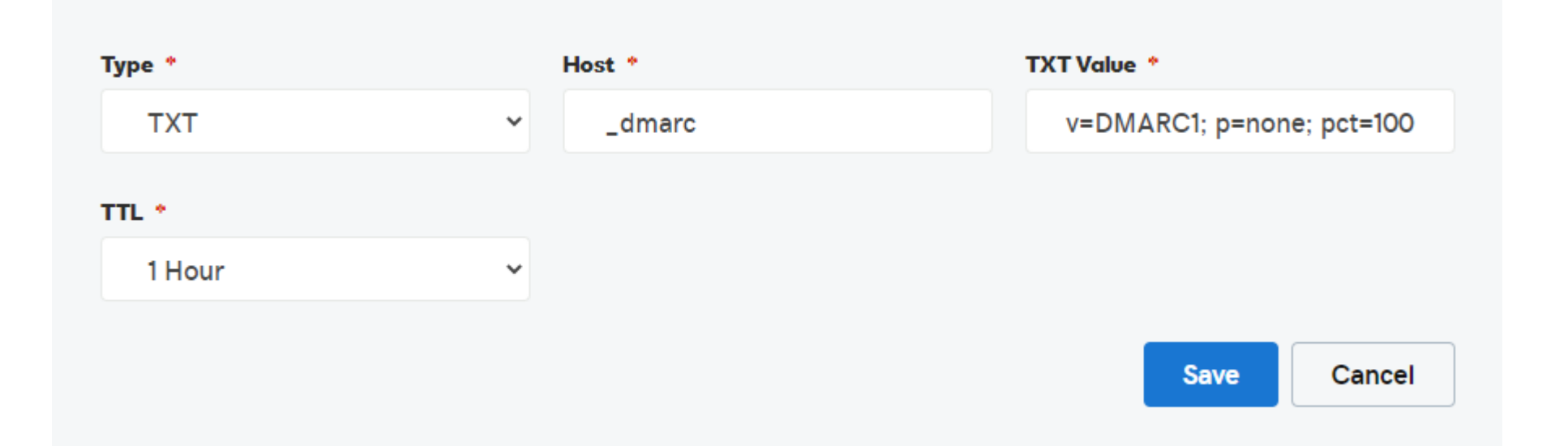

| Records                      |                |                                           |             |   |
|------------------------------|----------------|-------------------------------------------|-------------|---|
| Last updated 25/4/21 4:02 PM |                |                                           |             |   |
| Туре                         | Name           | Value                                     | TTL         |   |
| А                            | @              | Parked                                    | 600 seconds | Ľ |
| А                            | mail           | 194.233.66.226                            | 1 Hour      | Ľ |
| CNAME                        | www            | @                                         | 1 Hour      | Ľ |
| CNAME                        | _domainconnect | _domainconnect.gd.domaincontrol.com       | 1 Hour      | Ľ |
| MX                           | @              | mail.teo-en-ming-corp.com (Priority: 0)   | 1 Hour      | Ľ |
| NS                           | @              | ns37.domaincontrol.com                    | 1 Hour      |   |
| NS                           | @              | ns38.domaincontrol.com                    | 1 Hour      |   |
| SOA                          | @              | Primary nameserver: ns37.domaincontrol.co | 1 Hour      |   |
| ТХТ                          | @              | v=spf1 mx ~all                            | 1 Hour      | Ľ |
| ТХТ                          | dkimdomainkey  | v=DKIM1; p= MIIBIjANBgkqhkiG9w0BAQEFA     | 1 Hour      | Ľ |
| ТХТ                          | _dmarc         | v=DMARC1; p=none; pct=100; rua=mailto:dm  | 1 Hour      | K |

## **Step 7: How to Disable Greylisting**

# chmod 600 /opt/iredapd/settings.py

# nano /opt/iredapd/settings.py

Find the following line.

plugins = ["reject\_null\_sender", "wblist\_rdns", "reject\_sender\_login\_mismatch", "greylisting", "throttle", "amavisd\_wblist", "sql\_alias\_access\_policy"]

Remove "greylisting" from the list. Save and close the file. Then restart iredapd.

# systemctl restart iredapd

# chmod 400 /opt/iredapd/settings.py

## Step 8: Troubleshooting Tips

# systemctl status postfix

# systemctl status dovecot

# systemctl status nginx

# systemctl status mariadb

# systemctl status clamav-daemon

# systemctl status amavis

Turritopsis Dohrnii Teo En Ming (Singapore)

Page **19** of **23** 

### Step 9: How to Renew SSL Certificate

# certbot renew -w /var/www/html --dry-run

Saving debug log to /var/log/letsencrypt/letsencrypt.log Processing /etc/letsencrypt/renewal/mail.teo-en-ming-corp.com.conf Cert not due for renewal, but simulating renewal for dry run Plugins selected: Authenticator webroot, Installer None Renewing an existing certificate Performing the following challenges: http-01 challenge for mail.teo-en-ming-corp.com Using the webroot path /var/www/html for all unmatched domains. Waiting for verification... Cleaning up challenges - - - - - - - - - - new certificate deployed without reload, fullchain is /etc/letsencrypt/live/mail.teo-en-ming-corp.com/fullchain.pem \*\* DRY RUN: simulating 'certbot renew' close to cert expiry \* \* (The test certificates below have not been saved.) Congratulations, all renewals succeeded. The following certs have been renewed: /etc/letsencrypt/live/mail.teo-en-ming-corp.com/fullchain.pem (success) \*\* DRY RUN: simulating 'certbot renew' close to cert expiry (The test certificates above have not been saved.) 

#### IMPORTANT NOTES:

- Your account credentials have been saved in your Certbot configuration directory at /etc/letsencrypt. You should make a secure backup of this folder now. This configuration directory will also contain certificates and private keys obtained by Certbot so making regular backups of this folder is ideal.

### **Create Cron Job**

# crontab -e

Then add the following line at the bottom of the file.

@daily certbot renew -w /var/www/html --quiet && systemctl reload postfix dovecot nginx

#### # cat /etc/os-release

NAME="Ubuntu" VERSION="18.04.5 LTS (Bionic Beaver)" ID=ubuntu ID\_LIKE=debian PRETTY\_NAME="Ubuntu 18.04.5 LTS" VERSION\_ID="18.04" HOME\_URL="https://www.ubuntu.com/" SUPPORT\_URL="https://help.ubuntu.com/" BUG\_REPORT\_URL="https://bugs.launchpad.net/ubuntu/" PRIVACY\_POLICY\_URL="https://www.ubuntu.com/legal/terms-and-policies/privacy-policy" VERSION\_CODENAME=bionic UBUNTU\_CODENAME=bionic

Page **20** of **23** 

## Step 10: SPF Record Lookup at MXToolBox.com

|                                                                                                    | a mxtoolb                                                                                                    | ox.com/Su                                                                                                    | perTool.aspx?action=        | spf%3ateo-en-ming-corp                                                                                                    | o.com&run=toolpa                                                                                                    | ige                                                                       |                 |               |                |                   | ☆                                            | * 0                |
|----------------------------------------------------------------------------------------------------|----------------------------------------------------------------------------------------------------|----------------------------------------------------------------------------------------------------|-----------------------------|----------------------------------------------------------------------------------------------------|----------------------------------------------------------------------------------------------------|---------------------------------------------------------------------------|-----------------|---------------|----------------|-------------------|----------------------------------------------|--------------------|
| Lм¢                                                                                                    |                                                                                                    | •                                                                                                    |                             |                                                                                                    |                                                                                                    |                                                                           | Pricing To      | ools Delivery | Center Mor     | nitoring Products | Support                                      | Login              |
| SuperTo                                                                                                    | ool MX Loo                                                                                                    | okup B                                                                                                    | lacklists DMAR              | C Diagnostics E                                                                                                    | Email Health [                                                                                                    | DNS Lookup                                                                | Analyze Hea     | aders         |                |                   | A                                            | All Tools          |
| uperTo                                                                                                    | O Beta7                                                                                                    |                                                                                                    |                             |                                                                                                    |                                                                                                    |                                                                           |                 |               |                | Free              | MxToolBox Accou                              | unt 👒              |
| eo-en-min                                                                                                    | ng-corp.com                                                                                                    |                                                                                                    |                             | SPF Record Lookup                                                                                                    |                                                                                                    |                                                                           |                 |               |                | Get 1 Free Mo     | onitor*, Email Notific<br>oubleshooting Info | ations and         |
|                                                                                                    |                                                                                                    |                                                                                                    |                             |                                                                                                    | -                                                                                                    |                                                                           |                 |               |                |                   |                                              | - <u></u>          |
|                                                                                                    | _                                                                                                    |                                                                                                    |                             |                                                                                                    |                                                                                                    |                                                                           |                 |               |                | Real-time insig   | <b>Delivery</b> Center                       | r<br>iverabilitv o |
| spf:teo-                                                                                                    | -en-ming-co                                                                                                    | rp.com                                                                                                    | Find Problems               | Solve Email Delivery                                                                                                    | Problems                                                                                                    |                                                                           |                 |               | ${\cal G}$ spf | you or            | your 3rd party sende                         |                    |
|                                                                                                    | EMAILS                                                                                                    | S BOU                                                                                                    | UNCING?                     | MxToolbox h                                                                                                    | as your e                                                                                                    | email de                                                                  | livery so       | olutions      | ۲              | 100+ Blacklist    | Blacklist Monitori<br>Monitored + Delistir   | ing                |
| v=spf1                                                                                                    | mx ~all                                                                                                    |                                                                                                    |                             |                                                                                                    |                                                                                                    |                                                                           |                 |               |                |                   | MailFlow Monitori                            | ing 👒              |
|                                                                                                    |                                                                                                    |                                                                                                    |                             |                                                                                                    |                                                                                                    |                                                                           |                 |               |                | Round-trip ema    | ail server monitoring                        | for latency        |
| Prefix                                                                                                    | Туре                                                                                                    | Value                                                                                                    | PrefixDesc                  | Description                                                                                                    |                                                                                                    |                                                                           |                 |               |                | and en            | nail deliverability issu                     | les                |
|                                                                                                    | v                                                                                                    | spf1                                                                                                    |                             | The SPF record versio                                                                                                    | n                                                                                                    |                                                                           |                 |               |                |                   | Bulk Lookup                                  | ~                  |
| +                                                                                                    | mx                                                                                                    |                                                                                                    | Pass                        | Match if IP is one of the                                                                                                    | e MX hosts for giver                                                                                                    | n domain name.                                                            |                 |               |                | Run Bulk lists    | of IPs and Domains                           | s Blacklist,       |
| ~                                                                                                    | all                                                                                                    |                                                                                                    | SoftFail                    | Always matches. It goe                                                                                                    | s at the end of you                                                                                                    | r record.                                                                 |                 |               |                | MX/NS/A F         | Record, GeoIP, & mo                          | re data            |
| -                                                                                                    | -                                                                                                    |                                                                                                    |                             |                                                                                                    |                                                                                                    |                                                                           |                 |               |                |                   |                                              |                    |
| -                                                                                                    | lest                                                                                                    |                                                                                                    |                             | Re                                                                                                    | sult                                                                                                    |                                                                           |                 |               |                |                   |                                              |                    |
| eedback Conta<br>our IP is: <u>129.12</u><br>hone: (866)-MX                                                                                                    | tact Terms & Conditions<br>126.211.10<br>XTOOLBOX / (866)-698-                                                                                                    | <u>Site Map</u> <u>API</u>  <br>6652   <u>feedback</u> ø                                                                            |                             |                                                                                                    |                                                                                                    |                                                                           |                 |               |                |                   | C                                            | 3 7 6              |
| Copyright 2004                                                                                                    | 04-2021, <u>MXToolBox, Inc</u> .                                                                                                    | , All rights reserve                                                                                                    | ed                          |                                                                                                    |                                                                                                    | <u> </u>                                                                  |                 |               |                |                   |                                              | ÷ 0                |
| → C                                                                                                    | iii mxtoolb                                                                                                    | ox.com/Su                                                                                                    | perTool.aspx?action=        | spf%3ateo-en-ming-corp                                                                                                    | .com&run=toolpa                                                                                                    | ige                                                                       |                 |               |                |                   | Ŷ                                            | * 0                |
| T                                                                                                    | Test                                                                                                    |                                                                                                    |                             | Re                                                                                                    | sult                                                                                                    |                                                                           |                 |               |                |                   |                                              |                    |
| _                                                                                                    |                                                                                                    |                                                                                                    |                             |                                                                                                    |                                                                                                    |                                                                           |                 |               |                |                   |                                              |                    |
| <b>୦</b>                                                                                                    | SPF Record Publ                                                                                                    | ished                                                                                                    |                             | SP                                                                                                    | F Record found                                                                                                    |                                                                           |                 |               |                |                   |                                              |                    |
| <ul> <li>S</li> <li>S</li> <li>S</li> </ul>                                                                                                    | SPF Record Publ                                                                                                    | ished<br>recated                                                                                                    |                             | SF<br>No                                                                                                    | F Record found                                                                                                    | s found                                                                   |                 |               |                |                   |                                              |                    |
|                                                                                                    | SPF Record Publ<br>SPF Record Depi<br>SPF Multiple Rec                                                                                                    | ished<br>recated<br>ords                                                                                                    | - 111                       | SF<br>No<br>Let                                                                                                    | F Record found<br>deprecated records<br>ss than two records                                                                                                    | s found<br>found                                                          |                 |               |                |                   |                                              |                    |
|                                                                                                    | SPF Record Publ<br>SPF Record Depi<br>SPF Multiple Rec<br>SPF Contains cha                                                                                                    | ished<br>recated<br>ords<br>aracters afte                                                                                           | ır ALL                      | SF<br>No<br>Lee                                                                                                    | F Record found<br>deprecated records<br>as than two records<br>items after 'ALL'.                                                                                                    | s found<br>found                                                          |                 |               |                |                   |                                              |                    |
|                                                                                                    | SPF Record Publ<br>SPF Record Dep<br>SPF Multiple Rec<br>SPF Contains chi<br>SPF Syntax Chec<br>SPF Included Lec                                                                                                | ished<br>recated<br>ords<br>aracters afte<br>ck                                                                                     | r ALL                       | SF<br>No<br>Lee<br>No<br>Th                                                                                                    | F Record found<br>deprecated records<br>ss than two records<br>items after 'ALL'.<br>e record is valid<br>mher of included by                                                                                                    | s found<br>found                                                          |                 |               |                |                   |                                              |                    |
|                                                                                                    | SPF Record Publ<br>SPF Record Depi<br>SPF Multiple Rec<br>SPF Contains cha<br>SPF Syntax Chec<br>SPF Included Loc<br>SPF Type PTP C                                                                             | ished<br>recated<br>ords<br>aracters afte<br>okups<br>beck                                                                          | r ALL                       | SF<br>No<br>Le:<br>No<br>Th<br>Nu                                                                                                    | F Record found<br>deprecated records<br>ss than two records<br>items after 'ALL'.<br>e record is valid<br>mber of included loo<br>type PTR found                                                                                 | s found<br>found<br>okups is OK                                           |                 |               |                |                   |                                              |                    |
|                                                                                                    | SPF Record Publ<br>SPF Record Dep<br>SPF Multiple Rec<br>SPF Contains cha<br>SPF Syntax Chec<br>SPF Included Loc<br>SPF Included Loc<br>SPF Type PTR C                                                          | ished<br>recated<br>ords<br>aracters afte<br>okups<br>heck<br>s                                                                     | F ALL                       | SF<br>No<br>Le<br>No<br>Th<br>Nu<br>No                                                                                                    | F Record found<br>deprecated records<br>ss than two records<br>items after 'ALL'.<br>e record is valid<br>mber of included loo<br>type PTR found<br>mber of void lookup                                                          | s found<br>found<br>okups is OK                                           |                 |               |                |                   |                                              |                    |
| 2 0<br>2 2<br>2 0<br>2 2<br>2 0<br>2 2<br>2 0<br>2 2<br>2 0<br>2 2<br>2 0<br>2 2<br>2 0<br>2 2<br>2 0<br>2 0                                                                                                    | SPF Record Publ<br>SPF Record Depi<br>SPF Multiple Rec<br>SPF Contains cha<br>SPF Syntax Chec<br>SPF Included Loc<br>SPF Included Loc<br>SPF Type PTR C<br>SPF Void Lookup<br>SPF MX Resource                   | ished<br>recated<br>ords<br>aracters afte<br>okups<br>bkups<br>heck<br>s<br>e Records                                               | Pr ALL                      | SF<br>No<br>Le<br>No<br>Th<br>Nu<br>No<br>Nu                                                                                                    | F Record found<br>deprecated records<br>is than two records<br>items after 'ALL'.<br>e record is valid<br>mber of included loo<br>type PTR found<br>mber of void lookup<br>mber of MX Resour                                     | s found<br>found<br>okups is OK<br>is is OK<br>ce Records is Ok           |                 |               |                |                   |                                              |                    |
|                                                                                                    | SPF Record Publ<br>SPF Record Depi<br>SPF Multiple Rec<br>SPF Contains che<br>SPF Syntax Chec<br>SPF Included Loc<br>SPF Included Loc<br>SPF Type PTR C<br>SPF Void Lookup<br>SPF MX Resourc<br>SPF Record Null | ished<br>recated<br>ords<br>aracters afte<br>okups<br>bekups<br>heck<br>s<br>e Records<br>Value                                     | r ALL                       | SF<br>No<br>Le<br>No<br>Th<br>Nu<br>No<br>Nu<br>Nu                                                                                                    | F Record found<br>deprecated records<br>ss than two records<br>items after 'ALL'.<br>e record is valid<br>mber of included loo<br>type PTR found<br>mber of void lookup<br>mber of MX Resour<br>Null DNS Lookups                 | s found<br>found<br>okups is OK<br>is is OK<br>ce Records is Ok<br>found  |                 |               |                |                   |                                              |                    |
|                                                                                                    | SPF Record Publ<br>SPF Record Depi<br>SPF Multiple Rec<br>SPF Contains cha<br>SPF Syntax Chec<br>SPF Included Loc<br>SPF Type PTR C<br>SPF Type PTR C<br>SPF Void Lookup<br>SPF MX Resourc<br>SPF Record Null   | ished<br>recated<br>ords<br>aracters afte<br>okups<br>bkups<br>heck<br>s<br>e Records<br>Value                                      | Pr ALL                      | SF<br>No<br>Le<br>No<br>Th<br>Nu<br>No<br>No<br>Nu<br>Nu<br>Nu                                                                                                    | F Record found<br>deprecated records<br>is than two records<br>items after 'ALL'.<br>e record is valid<br>mber of included loo<br>type PTR found<br>mber of void lookup<br>mber of MX Resour<br>Null DNS Lookups                 | s found<br>found<br>okups is OK<br>is is OK<br>ice Records is Of<br>found |                 |               |                |                   |                                              |                    |
| S           S                                                                                                    | SPF Record Publ<br>SPF Record Depi<br>SPF Multiple Rec<br>SPF Contains cha<br>SPF Syntax Chec<br>SPF Included Loc<br>SPF Included Loc<br>SPF Type PTR C<br>SPF Void Lookup<br>SPF MX Resourc<br>SPF Record Null | ished<br>recated<br>ords<br>aracters afte<br>okups<br>okups<br>heck<br>s<br>e Records<br>Value                                      | er ALL<br>GoDaddy" Need Bul | SF<br>No<br>Le<br>No<br>Th<br>Nu<br>No<br>Nu<br>Nu<br>Nu                                                                                                    | F Record found<br>deprecated records<br>ss than two records<br>items after 'ALL'.<br>e record is valid<br>mber of included low<br>type PTR found<br>mber of void lookup<br>mber of MX Resour<br>Null DNS Lookups                 | s found<br>found<br>okups is OK<br>is is OK<br>'ce Records is Of<br>found |                 |               |                |                   |                                              |                    |
| Your   S                                                                                                    | SPF Record Publ<br>SPF Record Dep<br>SPF Multiple Rec<br>SPF Contains cha<br>SPF Syntax Chec<br>SPF Included Loc<br>SPF Included Loc<br>SPF Type PTR C<br>SPF Void Lookup<br>SPF MX Resourc<br>SPF Record Null  | ished<br>recated<br>ords<br>aracters after<br>okups<br>heck<br>s<br>e Records<br>Value                                              | er ALL<br>GoDaddy" Need Bul | k Dns Provider Data?                                                                                                    | F Record found<br>deprecated records<br>is than two records<br>items after 'ALL'.<br>e record is valid<br>mber of included loo<br>type PTR found<br>mber of void lookup<br>mber of MX Resour<br>Null DNS Lookups                 | s found<br>found<br>okups is OK<br>is is OK<br>ce Records is Ok<br>found  |                 |               |                |                   |                                              |                    |
| Image: Second second second | SPF Record Publ<br>SPF Record Depi<br>SPF Multiple Rec<br>SPF Contains chi<br>SPF Syntax Chec<br>SPF Included Loc<br>SPF Type PTR C<br>SPF Void Lookup<br>SPF MX Resourc<br>SPF Record Null                     | ished<br>irecated<br>ords<br>aracters after<br>okups<br>okups<br>okups<br>heck<br>s<br>e Records<br>Value<br>vider is "<br>dns chec | ۲ ALL<br>GoDaddy" Need Bul  | Image: state state | F Record found<br>deprecated records<br>is than two records<br>items after 'ALL'.<br>e record is valid<br>mber of included loo<br>type PTR found<br>mber of void lookup<br>mber of MX Resour<br>Null DNS Lookups<br>whois lookup | s found<br>found<br>okups is OK<br>is OK<br>'ce Records is Of<br>found    | dns propagation | n             |                |                   |                                              |                    |

#### ABOUT THE SUPERTOOL!

All of your MX record, DNS, blacklist and SMTP diagnostics in one integrated tool. Input a **domain name** or **IP Address** or **Host Name**. Links in the results will guide you to other relevant tools and information. And you'll have a chronological history of your results.

If you already know exactly what you want, you can force a particular test or lookup. Try some of these examples:

<u>Feedback</u> <u>Contact terms & Conditions</u> <u>Site Maip</u> <u>API</u> <u>FINARY</u> Your IP is: <u>129</u>,128,211.10 Phone: (880-MXTOOLBOX / (866)-698-6652 | <u>feedback@mxtoo</u> © Copyright 2004-2021, <u>MXToolBox, Inc</u>. All rights reserved

Turritopsis Dohrnii Teo En Ming (Singapore)

Page **21** of **23** 

## Step 11: DKIM Record Lookup at MXToolBox.com

|                                                                                                    |                                                                                                    |                                                                                                    |                                                                                                    |                                                                                                    | Pricing                                                            | <b>Tools</b> D                    | elivery Center                                                                                                    | Monitoring                                                                                  | Products                         | Support                            | 1                          | _ogin            |
|----------------------------------------------------------------------------------------------------|----------------------------------------------------------------------------------------------------|----------------------------------------------------------------------------------------------------|----------------------------------------------------------------------------------------------------|----------------------------------------------------------------------------------------------------|--------------------------------------------------------------------|-----------------------------------|----------------------------------------------------------------------------------------------------|---------------------------------------------------------------------------------------------|----------------------------------|------------------------------------|----------------------------|------------------|
| SuperToo                                                                                                    | ol MX Lookup Blacklists                                                                                                    | DMARC Diagnostic                                                                                                    | cs Email Health                                                                                                    | DNS Lookup                                                                                                    | Analyze He                                                         | aders                             |                                                                                                    |                                                                                             |                                  |                                    | AII T                      | lools            |
| uperToc                                                                                                    | D Beta7                                                                                                    |                                                                                                    |                                                                                                    |                                                                                                    |                                                                    |                                   |                                                                                                    |                                                                                             | Free M                           | xToolBox Ac                        | count                      | R                |
| eo-en-ming                                                                                                    | g-corp.com:dkim                                                                                                    | DKIM Lookup                                                                                                    | -                                                                                                    |                                                                                                    |                                                                    |                                   |                                                                                                    | G                                                                                           | et 1 Free Mon<br>Trou            | itor*, Email No<br>ubleshooting In | tificatio<br>fo            | ns and           |
|                                                                                                    |                                                                                                    |                                                                                                    |                                                                                                    |                                                                                                    |                                                                    |                                   |                                                                                                    |                                                                                             | A                                | Delivery Cer                       | nter                       |                  |
| dkim:teo                                                                                                    | o-en-ming-corp.com:dkim                                                                                                    | Find Problems                                                                                                    |                                                                                                    |                                                                                                    |                                                                    |                                   | ${old C}$ dk                                                                                                    | m                                                                                           | al-time insight<br>you or yo     | our 3rd party se                   | enders                     |                  |
| <b>X</b> A                                                                                                    | <b>RE YOU CONFIDENT</b> that y                                                                                                    | our email is gett                                                                                                    | ing through                                                                                                    | ? FIND OUT WI                                                                                                    | TH DELIV                                                           | ERY CE                            | NTER 📀                                                                                                    | 1                                                                                           | <b>X</b> BI<br>00+ Blacklist M   | acklist Moni<br>Ionitored + Del    | <b>toring</b><br>listing S | Support          |
| v=DKIM1;                                                                                                    | p= MIIBIjANBgkqhkiG9w0BAQEFAAOO                                                                                                    | CAQ8AMIIBCgKCAQEA7sFSqJ                                                                                                    | yUwmmoaXcgDA6tjwyT                                                                                                    | 3zGSXTMpZ0205DWDgLR                                                                                                    | Z12yRt9da45                                                        | swBMqQsSZv                        | /SodtUGgHsxwd9                                                                                                    | (ot                                                                                         | M 😹                              | ailFlow Moni                       | itoring                    | latence          |
| •                                                                                                    |                                                                                                    |                                                                                                    |                                                                                                    |                                                                                                    |                                                                    |                                   |                                                                                                    | •                                                                                           | and ema                          | il deliverability                  | issues                     |                  |
| Tag TagVa                                                                                                    | alue                                                                                                    |                                                                                                    |                                                                                                    |                                                                                                    |                                                                    | Name                              | Description                                                                                                    |                                                                                             | ٨                                | Bulk Looku                         | qL                         |                  |
| DKIM1                                                                                                    | 1                                                                                                    |                                                                                                    |                                                                                                    |                                                                                                    |                                                                    | Version                           | Identifies the record retrieved<br>as a DKIM record                                                                                                    | R<br>d.                                                                                     | Run Bulk lists of<br>MX/NS/A Ree | f IPs and Doma<br>cord, GeoIP, &   | ains Bla<br>more d         | acklist,<br>lata |
|                                                                                                    |                                                                                                    |                                                                                                    |                                                                                                    |                                                                                                    |                                                                    |                                   | It must be the fir<br>tag in the record                                                                                                    | st                                                                                          |                                  |                                    |                            |                  |
| p MIIBJ                                                                                                    | IjANBgkqhkiG9w0BAQEFAAOCAQ8AM                                                                                                    | IIBCgKCAQEA7sFSqJyUwm                                                                                                    | moaXcgDA6tjwyT3z(                                                                                                    | SXTMp20205DWDgLR2                                                                                                    | 12yRt9da45                                                         | Public                            | It must be the fir<br>tag in the record<br>The syntax and                                                                                                    | st                                                                                          |                                  |                                    |                            |                  |
| p MIIBJ<br>eedback <u>Contact</u><br>our IP is: <u>129126</u><br>hone: (863)-MXTC<br>Copyright 2004-2                                                                           | IJANBgkghkiG9w0BAQEFAAOCAQ8AM<br><u>xt Terms &amp; Conditions</u> <u>Site Mag API Privacy</u><br><u>5.211.10</u><br>FOOLBOX / (886)-598-6852   <u>feedback@mxtoolbox.com</u><br>-2021, <u>MXToolBox.inc</u> . All rights reserved                                                                                                    | IIBCgKCAQEA7sFSqJyUwm                                                                                                    | moaXcgDA6tjwyT3z(                                                                                                    | SSXTMpZ0205DWDgLR2                                                                                                    | 12yRt9da45                                                         | Public                            | It must be the fir<br>tag in the record<br>The syntax and                                                                                                    |                                                                                             |                                  |                                    | 8                          | A 9              |
| → MIIBJ<br>eedback <u>Contact</u><br>ur IP is: <u>129 128</u><br>come: (886)-MXT<br>Copyright 2004-3<br>→ C                                                                     | IJANBgkghkiG9w0BAQEFAAOCAQ8AM<br>at Terms & Conditions Site Mae API Privacy<br>8.211.10<br>TOOLBOX / (866)-698-6662   <u>feedback@mxtoolbox.com</u><br>2021, <u>MXToolBox.inc</u> , All rights reserved<br>mxtoolbox.com/SuperTool.asp                                                                                                    | IIBCgKCAQEA7sFSqJyUwm<br>x?action=dkim%3ateo-en-                                                                                                    | moaXcgDA6tjwyT3z(<br>ming-corp.com%3ac                                                                                                    | ssxTMpZ0205D₩DgLR2<br>kim&run=toolpage                                                                                                    | 12yRt9da45                                                         | Public                            | It must be the fir<br>tag in the record<br>The syntax and                                                                                                    |                                                                                             |                                  | Ŕ                                  | G (                        | A 6<br>0         |
| MIIBJ<br>MIIBJ<br>MIIBJ<br>MIIBJ<br>MIIBJ<br>→ C<br>MIIBJ<br>SwBMc<br>z₩375<br>bCjNE                                                                                            | IjANBgkqhkiG9w0BAQEFAAOCAQ8AM<br>at Terms & Conditions Site Mag API Privacy<br>2211.10<br>TOOLBOX / (860)-698-6652   feedback@mxtoolbox.com<br>2021, <u>MXToolBox.lnc</u> . All rights reserved<br>mxtoolbox.com/SuperTool.asp<br>IjANBgkqhkiG9w0BAQEFAAOCAQ8AM<br>qQsSZvSodtUGgHsxwd9xotwYU00Bi<br>5z+QwK4WDHj4EdmxQfnpdw17yA6mh<br>BfaKQPH+dB/I6/yBmPsFpEXIAEhMh                                                                                                    | IIBCgKCAQEA7sFSqJyUwm<br>x?action=dkim%3ateo-en-<br>IIBCgKCAQEA7sFSqJyUwm<br>S0ntCthumtVgA8ZkrMXcT0<br>/3K218sFLhqg+OopJMStO3<br>GIUfGySaWOksepA0jYnAS;                           | moaXcgDA6tjwyT3z(<br>ming-corp.com%3ac<br>moaXcgDA6tjwyT3z(<br>6xWL3bH9LUQFeNIC<br>S30T4b1Sbx5M7oh8)<br>rXN9xVr5BDG6AE8k1                                | SSXTMpZ0205DWDgLR2<br>kim&run=toolpage<br>SSXTMpZ0205DWDgLR2<br>9sJa8tp/H1xHUBdEN<br>cGoaBlffpQHhM2xF09<br>FaRbd+rhHjV8UeMr6I                                                                                                    | 12yRt9da45<br>12yRt9da45<br>dZKdO3ayWX<br>1Wq9J1srr1<br>jPCQIDAQAB | Public<br>Public<br>Key           | It must be the fir<br>tag in the record<br>The syntax and<br>tag in the record<br>The syntax and<br>semantics of thi<br>tag value before<br>being encoded i                                            |                                                                                             |                                  | ¢                                  | •                          | A 2              |
| o MIIBJ<br>redback Contact<br>ur IP is: 129 128<br>ione: (388)-MXTC<br>Copyright 2004-3<br>→ C<br>MIIBJ<br>swBMc<br>zW375<br>bCjNE                                              | IjANBgkqhkiG9w0BAQEFAAOCAQ8AM<br>d Terms & Conditions Site Maq API Privacy<br>8211.10<br>TOOLBOX/ (806)-808-8052 [ <u>teedback@mxtoolbox.com</u><br>2021, <u>MxToolBox.inc</u> All rights reserved<br>mxtoolbox.com/SuperTool.asp<br>IjANBgkqhkiG9w0BAQEFAAOCAQ8AM<br>qQsSZvSodtUGgHaxwd9xotwYU00Bi<br>Sz+QwK4WDHj4EdmxQfnpdwl7yA&mh<br>BfaKQPH+dB/I6/yBmPsFpEXIAEhMh                                                                                                    | IIBCgKCAQEA7sFSqJyUwm<br>x?action=dkim%3ateo-en-<br>IIBCgKCAQEA7sFSqJyUwm<br>SOntCthumtVgA82krMXcT<br>/3K218sFLhqg+OopJMStO<br>GIUfGySaWOksepA0jYnAS:                             | moaXcgDA6tjwyT3z(<br>ming-corp.com%3ac<br>moaXcgDA6tjwyT3z(<br>6xWL3bH9LUQFeNIC)<br>S30T4biSbk5M7oh8)<br>rXN9xVr5BDG6AE8k1                               | SSXTMpZ0205DWDgLR2<br>kim&run=toolpage<br>SSXTMpZ0205DWDgLR2<br>S9Ja8tp/H1xHUBdEN<br>GGoaBlffpQHhM2xF0<br>FaRbd+rhHjVSUeMr6I                                                                                                    | 12yRt9da45<br>12yRt9da45<br>dZKd03ayWX<br>1Wq9JIsr1<br>jPCQIDAQAB  | Public<br>Public<br>Fublic<br>Key | It must be the fir<br>tag in the record<br>The syntax and<br>tag in the record<br>The syntax and<br>semantics of thi<br>tag value before<br>being encoded i<br>base64 are<br>defined by the (I<br>tag. | -<br>-<br>-<br>-<br>-<br>-<br>-<br>-<br>-<br>-<br>-<br>-<br>-<br>-<br>-<br>-<br>-<br>-<br>- |                                  | ☆                                  | *                          | 6                |
| <ul> <li>MIIBJ</li> <li>edback Contact</li> <li>ur IP is: 129 128</li> <li>copyright 2004-2</li> <li>→ C</li> <li>MIIBJ</li> <li>swBMo</li> <li>zW375</li> <li>bCjNE</li> </ul> | IjANBgkqhkiG9w0BAQEFAAOCAQ8AM<br>d Terms & Conditions Site Mag API Privacy<br>821110<br>TOOLBOX/ (806)-808-8052 [ feedback@mxtoolbox.com<br>2021, <u>MxToolBox.inc</u> , All rights reserved<br>mxtoolbox.com/SuperTool.asp<br>IjANBgkqhkiG9w0BAQEFAAOCAQ8AM<br>qQsSZvSodtUGgHsxwd9xotwYU00Bi<br>Sz+QwK4WDHj4EdmxQfnpdwl7yA&mh<br>BfaKQPH+dB/I6/yBmPsFpEXIAEhMh                                                                                                    | IIBCgKCAQEA7sFSqJyUwm<br>x?action=dkim%3ateo-en-<br>IIBCgKCAQEA7sFSqJyUwm<br>SOntCthumtVgA82krMXcT<br>/3K218sFLhqg+OopJMStO<br>GIUfGySaWOksepA0jYnAS:                             | moaXcgDA6tjwyT3z(<br>ming-corp.com%3ac<br>moaXcgDA6tjwyT3z(<br>6xWL3bH9LUQFeNIC:<br>S30T4biSbk5M7oh8)<br>rXN9xVr5BDG6AE8k1<br>Re                         | SSXTMp20205DWDgLR2<br>kim&run=toolpage<br>SSXTMp20205DWDgLR2<br>GoaBlffpQHhM2xF09<br>raRbd+rhHjV8UeMr6I<br>sult                                                                                                    | 12yRt9da45<br>12yRt9da45<br>dZKdO3ayWX<br>1Wq9JIsr1<br>jPCQIDAQAB  | Public<br>Public<br>Key           | It must be the fir<br>tag in the record<br>The syntax and<br>tag in the record<br>The syntax and<br>semantics of thi<br>tag value before<br>being encoded i<br>base64 are<br>defined by the (I<br>tag. | -<br>-<br>-<br>-<br>-<br>-<br>-<br>-<br>-<br>-<br>-<br>-<br>-<br>-<br>-<br>-<br>-<br>-<br>- |                                  | ☆                                  | *                          | • 8              |
| MIIBJ<br>edback Contact<br>ur IP is: 129.128<br>one: (888)-MXTC<br>Copyright 2004-3<br>→ C<br>MIIBJ<br>swBMc<br>zW375<br>bCjNE                                                  | IjANBgkqhkiG9w0BAQEFAAOCAQ8AM<br>d Terms & Conditions Site Mag API Privacy<br>8211.10<br>TOOLBOX/ (886)-698-8652   feedback@mxtoolbox.com<br>2021, <u>MXToolBox.inc</u> , All rights reserved<br>mxtoolbox.com/SuperTool.asp<br>IjANBgkqhkiG9w0BAQEFAAOCAQ8AM<br>qQaSZvSodtUGgHsxwd9xotwYU00Bi<br>5z+QwK4WDHj4EdmxQfnpdwl7yA6mh<br>BfaKQPH+dB/I6/yBmPsFpEXIAEhMh                                                                                                    | IIBCgKCAQEA7sFSqJyUwm<br>x?action=dkim%3ateo-en-<br>IIBCgKCAQEA7sFSqJyUwm<br>SOntCthumtVgA82krMXcT<br>/3K218sFLhqg+OopJMStO<br>GIUfGySaWOksepA0jYnAS:                             | moaXcgDA6tjwyT3z0<br>ming-corp.com%3a0<br>moaXcgDA6tjwyT3z0<br>6xWL3bH9LUQFeN1C<br>S30T4biSbk5M7oh8)<br>rXN9xVr5BDG6AE8k1<br>Re<br>DK                    | SSXTMp20205DWDgLR2<br>kim&run=toolpage<br>SSXTMp20205DWDgLR2<br>9sJa8tp/H1xHUBdEN<br>GoaBlffpQHhM2xF0<br>FaRbd+rhHjV8UeMr6I<br>sult<br>IM Record found                                                                                                    | 12yRt9da45<br>12yRt9da45<br>dZKdO3ayWX<br>1Wq9JIsrr1<br>jPCQIDAQAB | Public<br>Public<br>Key           | It must be the fir<br>tag in the record<br>The syntax and<br>tag in the record<br>The syntax and<br>semantics of thi<br>tag value before<br>being encoded i<br>base64 are<br>defined by the (I<br>tag. | -<br>-<br>-<br>-<br>-<br>-<br>-<br>-<br>-<br>-<br>-<br>-<br>-<br>-<br>-<br>-<br>-<br>-<br>- |                                  | \$                                 | *                          | 8                |
| p MIIBJ<br>eedback Contact<br>our IP is: 129.128<br>hone: (888)-MXT<br>Copyright 2004-2<br>→ C<br>MIIBJ<br>swBMQ<br>zW375<br>bCjNE                                              | IjANBgkqhkiG9w0BAQEFAAOCAQ8AM<br>at Terms & Conditions Site Mag API Privacy<br>8 211 10<br>TOOLBOX/ (806)-068-0652   feedback@mxtoolbox.com<br>2021, MXToolBox.ine, All rights reserved<br>mxtoolbox.com/SuperTool.asp<br>IjANBgkqhkiG9w0BAQEFAAOCAQ8AM<br>qQs52vSodtUGgHaxwd9xotwYU00Bi<br>5z+QwK4WDHj4EdmxQfnpdwl7yA6mh<br>BfaKQPH+dB/I6/yBmPsFpEXIAEhMh<br>DKIM Record Published<br>DKIM Syntax Check                                                                          | IIBCgKCAQEA7sFSqJyUwm<br>x?action=dkim%3ateo-en-<br>IIBCgKCAQEA7sFSqJyUwm<br>SOntCthumtVgA82krMXcT<br>/3K218sFLhqg+OopJMStO<br>GIUfGySaWOksepA0jYnAS:                             | moaXcgDA6tjwyT3z0<br>ming-corp.com%3ad<br>moaXcgDA6tjwyT3z0<br>6xWL3bH9LUQFeNiC3<br>S30T4biSbk5M7oh81<br>rXN9xVr5BDG6AE8k1<br>R Re<br>DK                 | SSXTMp20205DWDgLR2<br>kim&run=toolpage<br>SSXTMp20205DWDgLR2<br>SSXTMp20205DWDgLR2<br>SSAtp/H1xHUBdEN<br>GoaB1ffpQHhM2xF09<br>FaRbd+rhHjV8UeMr6D<br>sult<br>IM Record found<br>e record is valid                                                                                                    | 12yRt9da45<br>12yRt9da45<br>dZKd03ayWX<br>1Wq9J1sr1<br>jPCQIDAQAB  | Public<br>Public<br>Key           | It must be the fir<br>tag in the record<br>The syntax and<br>tag in the record<br>The syntax and<br>semantics of thi<br>tag value before<br>being encoded i<br>base64 are<br>defined by the (I<br>tag. |                                                                                             |                                  | ☆                                  | <b>G</b> (                 | 7 a              |
| p MIIBJ<br>eedback Contact<br>our IP is: 129.128<br>hone: (888)-MXT<br>Copyright 2004-2<br>→ C<br>MIIBJ<br>swBMQ<br>ZW375<br>bCjNE                                              | IjANBgkqhxiG9w0BAQEFAAOCAQ8AM         at Terms & Conditions         S211.10         TOOLBOX/ (806)-608-6052   feedback@mxtoolbox.com         2021, MXToolBox.ine, All rights reserved            mxtoolbox.com/SuperTool.asp         IjANBgkqhxiG9w0BAQEFAAOCAQ8AM         qQs52vSodtUGgHsxwd9xotwYU00Bi         S2+QwK4WDHj4EdmxQfnpdwl7yA6mh         BfaKQPH+dB/I6/yBmPsFpEXIAEhMh         DKIM Record Published         DKIM Syntax Check         DKIM Public Key Check        | IIBCgKCAQEA7sFSqJyUwm<br>x?action=dkim%3ateo-en-<br>IIBCgKCAQEA7sFSqJyUwm<br>SOntCthumtVgA82krMXcT<br>/3K218sFLhqg+OopJMStO<br>GIUfGySaWOksepA0jYnAS:                             | moaXcgDA6tjwyT3z0<br>ming-corp.com%3ad<br>moaXcgDA6tjwyT3z0<br>6xWL3bH9LUQFeNiC3<br>S30T4biSbk5M7oh8)<br>rXN9xVr5BDG6AE8k1<br>Re<br>DK<br>DK<br>Th<br>Pu | SSXTMp20205DWDgLR2<br>kim&run=toolpage<br>SSXTMp20205DWDgLR2<br>SSXTMp20205DWDgLR2<br>SSXTMp2000<br>SSXTMp20205DWDgLR2<br>SSXTMp200<br>SSXTMp200<br>SSXTMp200<br>SSXTMp200<br>SSXTMp200<br>SSXTMp200<br>SSXTMp200<br>SSXTMp200<br>SSXTMp200<br>SSXTMp200<br>SSXTMp200<br>SSXTMp200<br>SSXTMp200<br>SSXTMp200<br>SSXTMp200<br>SSXTMp20<br>SSXTMp200<br>SSXTMp20<br>SSXTMp200<br>SSXTMp20<br>SSXTMp200<br>SSXTMp20<br>SSXTMp20<br>SSXTMp20<br>SSXTMp200<br>SSXTMp20<br>SSXTMp20<br>SSXTMP20<br>SSXTMP20<br>S | 12yRt9da45<br>12yRt9da45<br>dZKd03ayWX<br>1Wq9J1sr1<br>jPCQIDAQAB  | Public<br>Public<br>Key           | It must be the fir<br>tag in the record<br>The syntax and<br>tag in the record<br>The syntax and<br>semantics of thi<br>tag value before<br>being encoded i<br>base64 are<br>defined by the (I<br>tag. |                                                                                             |                                  | ☆                                  | *                          | 6                |
| p MIIBJ<br>teedback Contact<br>tone: (880)-MXT<br>> Copyrit 2004-3<br>→ C<br>P MIIBJ<br>swBMc<br>zW375<br>bCjNE<br>COP<br>COP<br>COP<br>COP<br>COP<br>COP<br>COP<br>COP         | IjANBgkqhxiG9w0BAQEFAAOCAQ8AM         ct Terms & Conditions         821110         TOOLBOX/ (806)-688-6852   feedback@mxtoolbox.com         2021, <u>MXToolBox.ine</u> , All rights reserved            mxtoolbox.com/SuperTool.asp         IjANBgkqhxiG9w0BAQEFAAOCAQ8AM         qQs52vSodtUGgHsxwd9xotwYU00Bi         Sz+QwK4WDHj4EdmxQfnpdwl7yA&mh         BfaKQPH+dB/I6/yBmPsFpEXIAEhMh         DKIM Record Published         DKIM Syntax Check         DKIM Public Key Check | IIBCgKCAQEA7sFSqJyUwm<br>x?action=dkim%3ateo-en-<br>IIBCgKCAQEA7sFSqJyUwm<br>SOntCthumtVgA82krMXcT<br>/3K218sFLhqg+OopJMStO<br>GIUfGySaWOksepA0jYnAS:                             | moaXcgDA6tjwyT3z0<br>ming-corp.com%3ad<br>moaXcgDA6tjwyT3z0<br>6xWL3bH9LUQFeNIC:<br>S30T4biSbk5M7oh8)<br>rXN9xVr5BDG6AE8k1<br>MARCONSTRUCT<br>Data?      | SSXTMp20205DWDgLR2<br>kim&run=toolpage<br>SSXTMp20205DWDgLR2<br>(9sJa8tp/H1xHUBdEN<br>GoaBlffpQHhM2xF0<br>FaRbd+rhHjV8UeMr6D<br>sult<br>IM Record found<br>e record is valid<br>blic key is present                                                                                                    | 12yRt9da45<br>12yRt9da45<br>dZKdO3ayWX<br>1Wq9JIsr1<br>jPCQIDAQAB  | Public Public Key                 | It must be the fir<br>tag in the record<br>The syntax and<br>tag in the record<br>The syntax and<br>semantics of thi<br>tag value before<br>being encoded i<br>base64 are<br>defined by the (I<br>tag. |                                                                                             |                                  | ☆                                  | *                          | f 6<br>8         |
| p MIIBJ<br>readback Contact<br>four IP is 122 128<br>thone: (888)-MXT<br>COpyright 2004-3<br>→ C<br>P MIIBJ<br>swBMc<br>zW375<br>bCjNE<br>C<br>Vour DNS<br>dns lookup           | IjANBgkqhkiG9w0BAQEFAAOCAQ8AM         21110         TOOLBOX/(800)-808-8652] feedback@mxtoolbox.com         2021.MXToolBox.ing.All rights reserved            mxtoolbox.com/SuperTool.asp         IjANBgkqhkiG9w0BAQEFAAOCAQ8AM         qQs52vSodtUGgHsxwd9xotwYU00Bi         Sz+QwK4WDHj4EdmxQfnpdwl7yA6mh         BfaKQPH+dB/I6/yBmPsFpEXIAEhMh         V         Test         DKIM Record Published         DKIM Syntax Check         DKIM Public Key Check                     | IIBCgKCAQEA7sFSqJyUwm<br>x?action=dkim%3ateo-en-<br>IIBCgKCAQEA7sFSqJyUwm<br>S0ntCthumtVgA8ZkrMXcTV<br>/3K218sFLhqg+OopJMStO:<br>GIUfGySaWOksepA0jYnAS:<br>Need Bulk Dns Provider | moaXcgDA6tjwyT3z0<br>ming-corp.com%3ad<br>moaXcgDA6tjwyT3z0<br>6xWL3bH9LUQFeNiC3<br>S30T4bi5bx5M7oh8)<br>rXN9xVr5BDG6AE8k1<br>Marking Pu<br>Data?        | SSXTMp20205DWDgLR2<br>kim&run=toolpage<br>SSXTMp20205DWDgLR2<br>19sJa8tp/H1xHUBdEN<br>cGoaBlffpQHhM2xF09<br>FaRbd+rhHjV8UeMr6I<br>sult<br>IM Record found<br>e record is valid<br>blic key is present                                                                                                    | 12yRt9da45<br>12yRt9da45<br>dZKdO3ayWX<br>1Wq9Jlsr1<br>jPCQIDAQAB  | ON                                | It must be the fir<br>tag in the record<br>The syntax and<br>tag in the record<br>The syntax and<br>semantics of thi<br>tag value before<br>being encoded i<br>base64 are<br>defined by the (I<br>tag. | st<br>                                                                                      |                                  | ☆                                  | *                          | f a              |

ABOUT THE SUPERTOOL!

All of your MX record, DNS, blacklist and SMTP diagnostics in one integrated tool. Input a domain name or IP Address or Host Name. Links in the results will guide you to other relevant tools and information. And you'll have a chronological history of your results.

If you already know exactly what you want, you can force a particular test or lookup. Try some of these examples:

Turritopsis Dohrnii Teo En Ming (Singapore)

Page **22** of **23** 

## Step 12: DMARC Record Lookup at MXToolBox.com

| $\leftrightarrow$ $\rightarrow$                    | C 🔒 mxtoolbox.com/Sup                                                                                                    | erTool.aspx?a                 | ction=dmarc%3ateo-en-ming-corp.com&run=toolpage                                                                |                      |                        |            | 4                                                                        | * 🖯                                | :  |
|----------------------------------------------------|----------------------------------------------------------------------------------------------------|-------------------------------|----------------------------------------------------------------------------------------------------|----------------------|------------------------|------------|--------------------------------------------------------------------------|------------------------------------|----|
| F                                                  |                                                                                                    |                               | Pr                                                                                                    | ricing <b>Tools</b>  | Delivery Center        | Monitoring | Products Support                                                         | Login                              |    |
| Su                                                 | perTool MX Lookup Bla                                                                                                    | acklists l                    | DMARC Diagnostics Email Health DNS Lookup Ar                                                                   | nalyze Headers       |                        |            |                                                                          | All Tools                          |    |
| Supe<br>teo-e                                      | rTool Beta7<br>n-ming-corp.com                                                                                                    |                               | DMARC Lookup -                                                                                                 |                      |                        | Ge         | Free MxToolBox Ac<br>et 1 Free Monitor*, Email No<br>Troubleshooting Ir  | count<br>otifications and          |    |
| dma                                                | ırc:teo-en-ming-corp.coı                                                                                                    | m Find P                      | roblems Solve Email Delivery Problems                                                                          |                      | C dmai                 | c          | Delivery Ce<br>al-time insight into the Email<br>you or your 3rd party s | nter<br>Deliverability (<br>enders | of |
|                                                    | EMAILS BOU                                                                                                    | NCING                         | ? MxToolbox has your email deliv                                                                               | ery solu             | tions 📀                | 10         | Blacklist Mon 0+ Blacklist Monitored + De                                | itoring                            | 2  |
| v=[                                                | DMARC1; p=none; pct=100; rua=                                                                                                    | mailto:dmar                   | c@teo-en-ming-corp.com                                                                                         |                      |                        | Ro         | MailFlow Mon                                                             | itoring                            | 2  |
| Tag                                                | TagValue                                                                                                    | Name                          | Description                                                                                                    |                      |                        |            | and email deliverability                                                 | issues                             |    |
| v                                                  | DMARC1                                                                                                    | Version                       | Identifies the record retrieved as a DMARC record. It must be the first tag                                    | in the list.         |                        |            |                                                                          | up 🤇                               | 0  |
| р                                                  | none                                                                                                    | Policy                        | Policy to apply to email that fails the DMARC test. Valid values can be 'no                                    | ne', 'quarantine', c | or 'reject'.           | R          | un Bulk lists of IPs and Dom                                             | ains Blacklist,                    |    |
| pct                                                | 100                                                                                                    | Percentage                    | Percentage of messages from the Domain Owner's mail stream to which to value is an integer between 0 to 100.   | the DMARC policy     | is to be applied. Vali | 1          | MX/NS/A Record, GeoIP, &                                                 | more data                          |    |
| rua                                                | <pre>mailto:dmarc@teo-en-ming-<br/>corp.com</pre>                                                                                                    | Receivers                     | Addresses to which aggregate feedback is to be sent. Comma separated                                           | plain-text list of D | MARC URIs.             |            |                                                                          |                                    |    |
| <u>Feedbac</u><br>Your IP i<br>Phone: (<br>© Copyr | <u>k Contact Terms &amp; Conditions Site Map API Pr</u><br>s: <u>129 129 211 10</u><br>886)-MXTOOLBOX / (886)-698-6652   <u>feedback@</u><br>ght 2004-2021, <u>MXToolBox, Inc</u> , All rights reserved | <u>ivacy</u><br>mxtoolbox.com |                                                                                                    |                      |                        |            |                                                                          |                                    |    |
| $\leftrightarrow \rightarrow$                      | C mxtoolbox.com/Sup                                                                                                    | erTool.aspx?a                 | ction=dmarc%3ateo-en-ming-corp.com&run=toolpage                                                                |                      |                        |            | \$                                                                       | * 0                                | :  |
| Tag                                                | TagValue                                                                                                    | Name                          | Description                                                                                                    |                      |                        |            | 4                                                                        | ~                                  |    |
| v                                                  | DMARC1                                                                                                    | Version                       | Identifies the record retrieved as a DMARC record. It must be the first tag                                    | in the list.         |                        |            |                                                                          | up                                 | 9  |
| р                                                  | none                                                                                                    | Policy                        | Policy to apply to email that fails the DMARC test. Valid values can be 'no                                    | ne', 'quarantine', c | or 'reject'.           | R          | un Bulk lists of IPs and Dom<br>MX/NS/A Record, GeoIP, &                 | ains Blacklist,<br>more data       |    |
| pct                                                | 100                                                                                                    | Percentage                    | Percentage of messages from the Domain Owner's mail stream to which t<br>value is an integer between 0 to 100. | the DMARC policy     | is to be applied. Vali |            |                                                                          |                                    |    |
| rua                                                | <pre>mailto:dmarc@teo-en-ming-<br/>corp.com</pre>                                                                                                    | Receivers                     | Addresses to which aggregate feedback is to be sent. Comma separated                                           | plain-text list of D | MARC URIs.             |            |                                                                          |                                    |    |
|                                                    | Test                                                                                                    | Result                        |                                                                                                    |                      |                        |            |                                                                          |                                    |    |
| 0                                                  | DMARC Policy Not Enabled                                                                                                    | DMARC Quar                    | rantine/Reject policy not enabled                                                                              |                      | (1) More<br>Info       |            |                                                                          |                                    |    |
| 0                                                  | DMARC Record Published                                                                                                    | DMARC Reco                    | ord found                                                                                                    |                      |                        |            |                                                                          |                                    |    |
|                                                    | DMARC Syntax Check                                                                                                    | The record is                 | valid                                                                                                    |                      |                        |            |                                                                          |                                    |    |
| 0                                                  | DMARC External Validation                                                                                                    | All external d                | omains in your DMARC record are giving permission to send them DMARC                                           | reports.             |                        |            |                                                                          |                                    |    |
|                                                    | DMARC Multiple Records                                                                                                    | Multiple DMA                  | RC records corrected to a single record.                                                                       |                      |                        |            |                                                                          |                                    |    |
| You                                                | ur DNS hosting provider is "G                                                                                                    | oDaddy" Ne                    | ed Bulk Dns Provider Data?                                                                                     | s propagation        |                        |            |                                                                          |                                    |    |
| Repo                                               | rted by ns37.domaincontrol.cor                                                                                                    | <b>n</b> on 4/25/20           | 21 at 9:12:43 AM (UTC -5), just for you.                                                                       | - h. ek aganan       | Transcr                | ipt        |                                                                          |                                    |    |
| ABO                                                | OUT THE SUPERTOO                                                                                                    | )L!                           |                                                                                                    |                      |                        |            |                                                                          |                                    |    |

Feedback Contact Terms & Conditions Site Map API Privacy Your IP is: <u>129.129.211.10</u> Phone: (886)-MXTOOLBOX / (886)-698-6852 | <u>feedback@mxtoolbox.c</u> © Copyright 2004-2021. <u>MXToolBox. Inc</u>. All rights reserved

mail.teo-en-ming-corp.com

Turritopsis Dohrnii Teo En Ming's Linux Mail Server IP Address:

194.233.66.226

Turritopsis Dohrnii Teo En Ming's Email Address:

ceo@teo-en-ming-corp.com

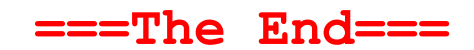

Turritopsis Dohrnii Teo En Ming (Singapore)

Page **23** of **23** 

E f 🔊